| <b>1</b> | 5 Navigator Client v8.03 : Ny IES : [mode-Z]       |                                                  |                                                            | _ 🗆 🐱 |
|----------|----------------------------------------------------|--------------------------------------------------|------------------------------------------------------------|-------|
| Help     | Infolab Connections Logon Logoff Companion Wittend | How do 1 DetaMerts Business/Nodules Action Focus | Option Select                                              |       |
| -        | 0 Q. (                                             | 🗸 🕖 🕊 👋 🕅                                        | •                                                          |       |
|          | Insurance Brokera                                  | ge                                               |                                                            |       |
|          | Master Files                                       | Master Account Listings                          | Policy Listings                                            |       |
|          | File Maintenance                                   | Newly Opened Accounts                            | Policy Mester: Active                                      |       |
|          | Enquiries                                          | Active Accounts                                  | Policy Master: Panding                                     |       |
|          |                                                    | Inactive Accounts                                | Policy Master, Centreliet<br>Policy Master, End Date Range |       |
|          |                                                    |                                                  | Policy Master: No End Date                                 |       |
|          | Administration                                     | Transactional                                    | Gross Written Premium                                      |       |
|          |                                                    |                                                  | Commission Earned                                          |       |
|          | Dian                                               | Auto Reise Premiume                              | Commission Due                                             |       |
|          | Tapica: Butwrit New                                |                                                  | California (Long) (Abero                                   |       |
|          | Tesks: Perform                                     |                                                  |                                                            |       |
|          | Taska: Edit                                        |                                                  |                                                            |       |
|          | Tasks: ListActive                                  |                                                  |                                                            |       |
|          | Tasks: Check Progress                              |                                                  |                                                            |       |
|          |                                                    |                                                  |                                                            |       |
|          |                                                    |                                                  |                                                            |       |
|          | Custom Options                                     |                                                  |                                                            |       |
|          |                                                    |                                                  |                                                            |       |
| 501      | Local                                              |                                                  |                                                            |       |
| E        |                                                    |                                                  |                                                            |       |
|          |                                                    |                                                  |                                                            |       |
|          |                                                    |                                                  |                                                            |       |

In this tutorial we are going to look at how we work with Policies. We do so from the Customer Insurance Account.

| 0    | IES Na | vigator | Client v8.03 : Ny IES : | [mode=Z]                                                                                                    |                         |                                                                                                    | ×                     |
|------|--------|---------|-------------------------|----------------------------------------------------------------------------------------------------|-------------------------|----------------------------------------------------------------------------------------------------|-----------------------|
| Help | a Subr | w Que   | Functions Commands      |                                                                                                    |                         |                                                                                                    |                       |
| -    | -      | 9       | Q.                      | •                                                                                                    | 0 <b>« »</b>            | IT 1 0                                                                                                    | <ul> <li>×</li> </ul> |
|      | _      |         | Insurance               | e Brokerage                                                                                                    |                         |                                                                                                    |                       |
|      |        |         | Master Files            |                                                                                                    | Master Account Listings | Policy Listings                                                                                                   |                       |
|      |        |         | File Maints             | manue                                                                                                    | Newly Opened Accounts   | Policy Mester: Active                                                                                             |                       |
|      |        |         | En                      | Maintain Customer Account<br>Open New Customer Account<br>Policy Types Catalog<br>Underverters and Pee Earne<br>Control Settings | * Inactive Accounts     | Policy Master: Pandins<br>Policy Master: Concelled<br>Policy Master: End Date Range<br>Policy Master: No End Date |                       |
|      |        |         | Administration          | Name of These                                                                                                    | sactional               | Gross Witten Premium                                                                                              |                       |
|      |        |         |                         | Dian                                                                                                    | Auto Raise Premiuma     | Commission Due                                                                                                    |                       |
|      |        |         | Appoint                 | tmente                                                                                                    |                         | Catalog (Policy Types)                                                                                            |                       |
|      |        |         | Taska: Bubm<br>Toska: P | <u>il New</u>                                                                                                    |                         |                                                                                                    |                       |
|      |        |         | Task                    | es: Edit                                                                                                    |                         |                                                                                                    |                       |
|      |        |         | Tasks: Lis              | LActive                                                                                                    |                         |                                                                                                    |                       |
|      |        |         | Tasks: Check Pr         | ogress                                                                                                    |                         |                                                                                                    |                       |
|      |        |         |                         |                                                                                                    |                         |                                                                                                    |                       |
|      |        |         | Custom Options          |                                                                                                    |                         |                                                                                                    |                       |
| _    |        |         |                         | Local                                                                                                    |                         |                                                                                                    |                       |
| e    |        |         |                         |                                                                                                    |                         |                                                                                                    |                       |
| 1    |        |         |                         |                                                                                                    |                         |                                                                                                    |                       |
|      |        |         |                         |                                                                                                    |                         |                                                                                                    |                       |

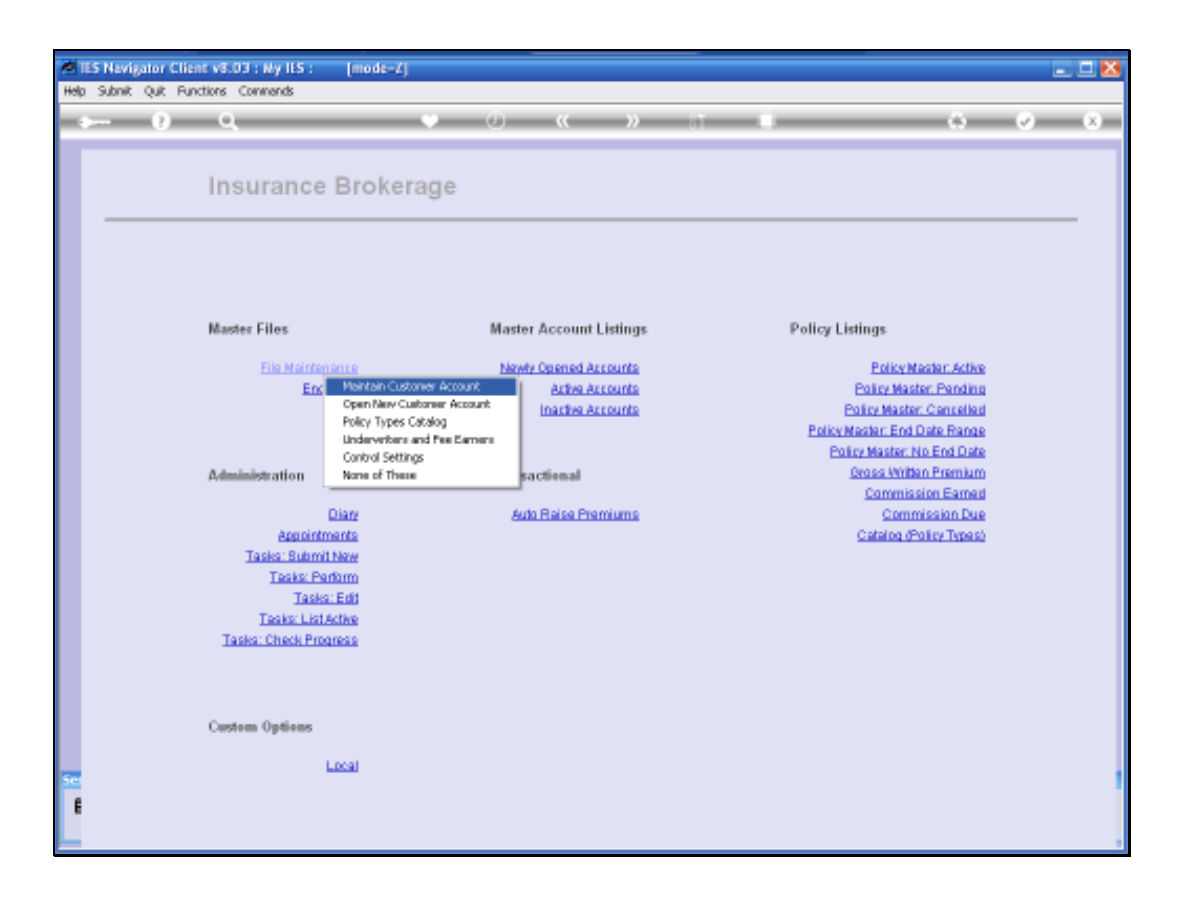

| Ø.  | S Navigator Clie | nt v8.03 : Ny ILS : [mode | -7]         |       |         |                 |           |                                                |              | . 🗆 🔀 |
|-----|------------------|---------------------------|-------------|-------|---------|-----------------|-----------|------------------------------------------------|--------------|-------|
| нөр | subnik Quit Fun  | ctions commends           | • 0         |       | "       |                 |           | 0                                              |              | ×     |
|     |                  |                           |             |       |         |                 |           |                                                |              |       |
|     |                  | Incurance Cue             | tomer Accou | unt   |         |                 |           |                                                |              |       |
|     |                  | moundice eus              | oniel Accou |       |         |                 |           |                                                |              | _     |
|     | Ount Hitsy       |                           |             | Notes |         |                 |           |                                                | ^            |       |
|     | Account Name     |                           |             |       |         |                 |           |                                                |              |       |
|     | Account State    | Enquiry / 1st Quote       |             |       |         |                 |           |                                                |              |       |
|     | Date Opened      |                           |             |       |         |                 |           |                                                |              |       |
|     | CRM3             |                           |             |       | <       |                 |           |                                                | 5            |       |
|     |                  | Queries: -                |             |       | Actions | -               |           |                                                |              |       |
|     |                  | CRM Events                |             |       |         | New CRM Event   |           | New Policy                                     |              |       |
|     |                  | Taska<br>Diary Entries    |             |       |         | New Diary Entry |           | Set Up CRM Account<br>Set Up AR Debter Account |              |       |
|     |                  | >>> Policies Type         |             |       | Status  | E               | d Date    | AB Account.                                    | 1            |       |
|     |                  | 1                         |             |       |         |                 |           |                                                | _            |       |
|     |                  |                           |             |       |         |                 |           |                                                |              |       |
|     |                  |                           |             |       |         |                 |           |                                                |              |       |
|     |                  |                           |             |       |         |                 |           |                                                |              |       |
| 50  |                  |                           |             |       |         |                 |           |                                                |              | 1     |
| Ľ   |                  |                           |             |       |         | 064             | ROS AR AD | onto rana, or any other costann to d           | a the Policy |       |

| <b>1</b> 15 | 5 Nevigator Clie | nt v8.03 : Ny IES : [m | ode-Zj        |         |            |                 |            |                                        | -             | . 🗆 🔀 |
|-------------|------------------|------------------------|---------------|---------|------------|-----------------|------------|----------------------------------------|---------------|-------|
| Help        | Subnik Quit Fur  | ctions Commands        |               |         |            |                 |            | ~                                      | _             |       |
|             |                  | ч                      |               |         |            |                 |            |                                        |               |       |
|             |                  |                        |               |         |            |                 |            |                                        |               |       |
|             |                  | Insurance Cu           | istomer Accou | int     |            |                 |            |                                        |               |       |
|             | Ount Hor         | loh                    |               | history | _          |                 |            |                                        |               | -     |
|             |                  |                        |               | 140403  |            |                 |            |                                        |               |       |
|             | Account Name     | 1                      |               |         |            |                 |            |                                        |               |       |
|             | Account State    | Enquiry / lst Quote    | •             |         |            |                 |            |                                        |               |       |
|             | Date Opene       |                        |               |         |            |                 |            |                                        |               |       |
|             | CRM:             |                        |               |         | <          |                 |            |                                        | <u>&gt;</u>   |       |
|             |                  | Ownering               |               |         | A          |                 |            |                                        |               |       |
|             |                  | Guenes: -              |               |         | Activities | -               |            |                                        |               |       |
|             |                  | CRM Events<br>Taska    |               |         |            | New CRM Event   |            | New Policy<br>Set Up CRM Account       |               |       |
|             |                  | Diary Entries          |               |         |            | New Diary Entry |            | Set Up AR Debtor Account               |               |       |
|             |                  | >>> Policies Type      |               |         | Status     | En              | d Date     | AR Account.                            | 1             |       |
|             |                  | 1                      |               |         |            |                 |            |                                        |               |       |
|             |                  |                        |               |         |            |                 |            |                                        |               |       |
|             |                  |                        |               |         |            |                 |            |                                        |               |       |
|             |                  |                        |               |         |            |                 |            |                                        |               |       |
| 500         |                  |                        |               |         |            |                 |            |                                        |               |       |
| E           |                  |                        |               |         |            | D/64-0          | lick AR AD | of to skill, or any other column to de | il the Policy |       |
| L           |                  |                        |               |         |            |                 |            |                                        |               |       |

| <b>M</b> 18 | 5 Navigator Clia     | nt v8.03 : Ny ILS : [mode=Z] |       |         |                           |          |                                         |              | . 🗆 🔀 |
|-------------|----------------------|------------------------------|-------|---------|---------------------------|----------|-----------------------------------------|--------------|-------|
| ныр         | Submit Quit Fun      | ctions Commends              |       | >>      |                           | -        |                                         |              | ×     |
|             |                      |                              |       |         |                           |          |                                         |              |       |
|             |                      |                              |       |         |                           |          |                                         |              |       |
|             |                      | Insurance Customer Acco      | unt   |         |                           |          |                                         |              |       |
|             | Ount Hits            | jah                          | Notes |         |                           |          |                                         | <u>^</u>     | -     |
|             | Account Name         |                              |       |         |                           |          |                                         |              |       |
|             | have and films       | Transform of Jam Prints      | -     |         |                           |          |                                         |              |       |
|             | ACCOUNT SUR          | induity / inc once           | -     |         |                           |          |                                         |              |       |
|             | Date Opened<br>CRM 3 |                              |       | 2       |                           |          |                                         | ~            |       |
|             |                      |                              |       |         |                           |          |                                         |              |       |
|             |                      | Queries: -                   |       | Actions | -                         |          |                                         |              |       |
|             |                      | CRM Events<br>Tesks          |       |         | New CRM Event<br>New Task |          | New Policy<br>Set Up CRM Account        |              |       |
|             |                      | Diary Entries                |       |         | New Diary Entry           |          | Set Up AR Debtor Account                |              |       |
|             |                      | >>> Policies Type            |       | Status  | Enc                       | 1 Date   | AR Account.                             | -            |       |
|             |                      |                              |       |         |                           |          |                                         |              |       |
|             |                      |                              |       |         |                           |          |                                         |              |       |
|             |                      |                              |       |         |                           |          |                                         |              |       |
|             |                      |                              |       |         |                           |          |                                         |              |       |
| 50          |                      |                              |       |         | Chi al                    | a a D    | the skill of any other solves in the    | a tha Dollar |       |
| Ľ           |                      |                              |       |         | 0.04-04                   | LA AN AD | or to rain, or any birter contain to an | a and Policy |       |

| ib | ro | 21 |
|----|----|----|
|    | •• |    |

| Helo | 5 Navigator Clien<br>Infolds Connection | it v3.03 : My ILS : [mode=Z]<br>ns Joan Local Companies Wated How do ] DeterMents Business Mobiles Action Focus Option Select                                                                                                    |                                  |
|------|-----------------------------------------|----------------------------------------------------------------------------------------------------|----------------------------------|
| -    |                                         | Q ♥ ∅ « » IT ■ G                                                                                                    | <ul> <li>×</li> <li>×</li> </ul> |
|      |                                         | Insurance Customer Account                                                                                                    |                                  |
|      | Ount Hony                               | joh holes                                                                                                    | ^                                |
|      | Account Name                            |                                                                                                    |                                  |
|      | Account State                           | Enquiry / 1st Duote                                                                                                    |                                  |
|      | Date Opened                             |                                                                                                    | <del>.</del>                     |
|      | Cron #                                  | SINGLE SELECT: Values Found                                                                                                    | 2                                |
|      |                                         | Owneries: -         Select one of these?         New Policy           CRM         -         -         -         -         -         -         -         -         -         -         -         -         -         -         -         -         -         -         -         -         -         -         -         -         -         -         -         -         -         -         -         -         -         -         -         -         -         -         -         -         -         -         -         -         -         -         -         -         -         -         -         -         -         -         -         -         -         -         -         -         -         -         -         -         -         -         -         -         -         -         -         -         -         -         -         -         -         -         -         -         -         -         -         -         -         -         -         -         -         -         -         -         -         -         -         -         -         -         -         - |                                  |
|      |                                         | Select ALL Show Fulline Cancel OK                                                                                                    |                                  |
|      | 1                                       | SSS Folicies Type Status End Date AR Account<br>I                                                                                                    | -                                |
|      |                                         |                                                                                                    |                                  |
|      |                                         |                                                                                                    |                                  |
|      |                                         |                                                                                                    |                                  |
| Ē    |                                         | D64-blok AR Acct to shill, or any other column to                                                                                                    | odrill the Policy                |

Page 8 of 62

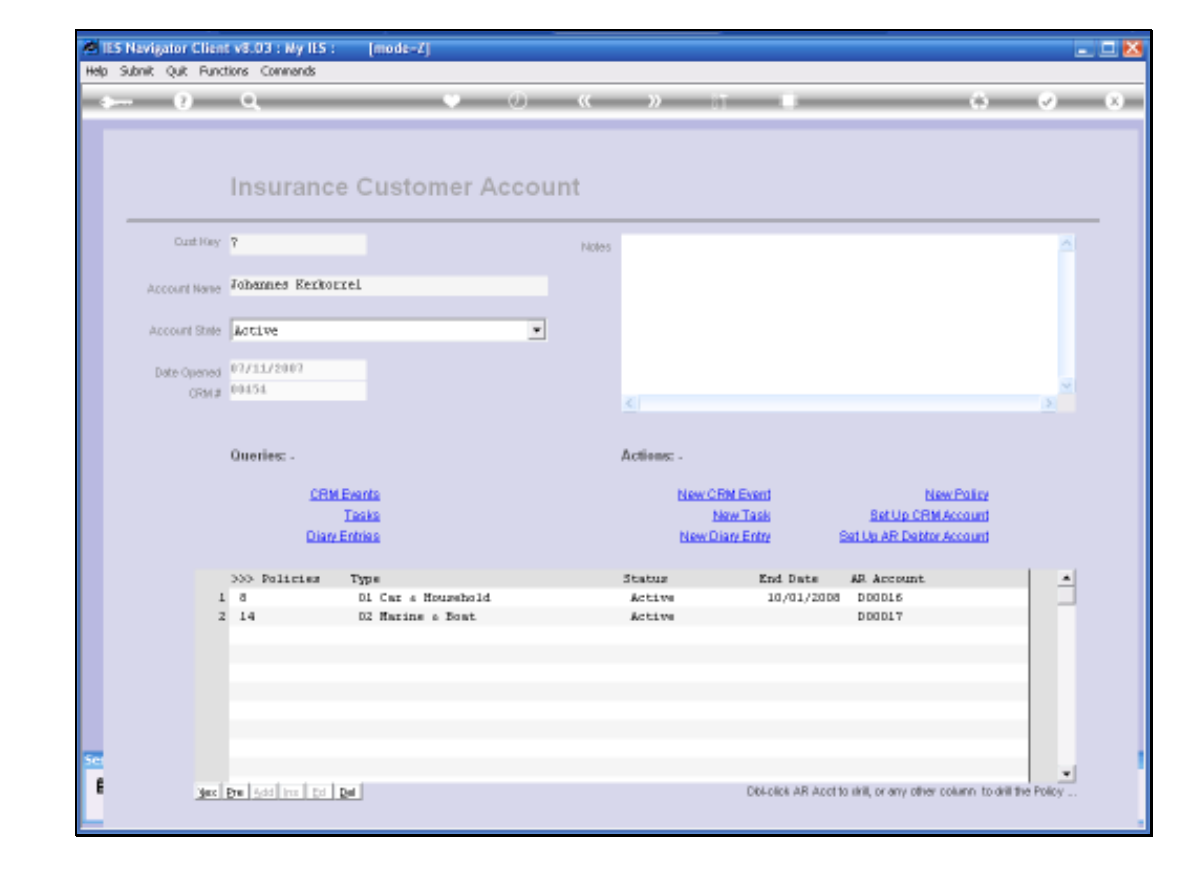

#### Slide 8

We can Open a New Policy Record by choosing the New Policy function or by just dbl clicking on an empty row in the Policy list.

| ibro21 |  |
|--------|--|
|        |  |

| 0 Q                                   | - V - 1 | <b>)</b> ((    | » IT     |              |          | 5 Ø          |
|---------------------------------------|---------|----------------|----------|--------------|----------|--------------|
|                                       |         |                |          |              |          | No. Ola      |
| Insurance Policy Maste                | ÷ľ      |                |          |              |          | high         |
| _                                     |         |                |          |              |          |              |
| Policy Number                         |         | 555 Pat R      | eceived  | Committee on | Date     | 7eriod       |
| hourance Account 7 Johannes Rephorped |         | 1              |          |              |          |              |
| AR Delitor Account                    |         |                |          |              |          |              |
| Currency LOCAL R.                     |         |                |          |              |          |              |
| Policy Type * Not Selected            |         |                |          |              |          |              |
| Start Date                            |         |                |          |              |          |              |
| End Date                              |         |                |          |              |          |              |
| Remind Date                           |         |                |          |              |          |              |
| Statue Pending                        | *       |                |          |              |          |              |
| hourer " Mot Selected                 | *       |                |          |              |          |              |
| Gross Fee                             |         |                |          |              |          |              |
| Fee Earner * Mot Selected             | ٣       | •              |          |              |          |              |
| Conversion 15                         |         |                |          |              |          | Linnaid Pres |
| Connecion Besic Jakes                 | ¥       | AND. Travel di |          |              |          | Subara Linu  |
| Prenun (aci nco                       |         | 1              | 111.2    |              |          |              |
| Fee Interval 4: Uther                 | ÷       |                |          |              |          |              |
| Fee Day                               |         |                |          |              |          |              |
| NOLEO                                 | ~       |                |          |              |          |              |
|                                       |         |                |          |              |          |              |
|                                       |         |                |          |              |          | Now In       |
|                                       |         | >>> Cista      | Ant Paid | Date Faid    | Incident |              |
|                                       |         | 1              |          |              |          |              |
|                                       |         |                |          |              |          |              |
|                                       |         |                |          |              |          |              |
|                                       |         |                |          |              |          |              |

We do not need any Information specifically to Open a New Policy Record. We do not need to know at this stage the New Policy Number. Certainly not on a Quote. It will not be available yet. Any other Information can also be specified later.

| 0   | ES Nevigator Client | v8.03 : Ny IES : [mode-Z | 4        |                    |                 | _ 0 🛛                       |
|-----|---------------------|--------------------------|----------|--------------------|-----------------|-----------------------------|
| map | Subnik Quk Hunchb   | ris commanos             |          |                    |                 |                             |
| -   |                     | ۹                        | 0 0      | (( ))              |                 | 0 V X                       |
|     | Insurance           | Policy Master            |          |                    |                 | New Diary Entry<br>New Task |
|     | Policy Muniter      | * KEH                    |          | >>> Put Received   | Commission.     | Date Feriod *               |
|     | Insurance Account   | 7 Johannes Kerkorrel     |          | 1                  |                 |                             |
|     | AR Delitor Account  |                          |          |                    |                 |                             |
|     | Currency            | LOCAL R.                 |          |                    |                 |                             |
|     | Policy Type         | * Not Selected           |          |                    |                 |                             |
|     | Start Date          |                          |          |                    |                 |                             |
|     | End Date            |                          |          |                    |                 |                             |
|     | Remind Date         | Post in a                |          |                    |                 |                             |
|     | Status              | Pending                  | *        |                    |                 |                             |
|     | Course Fee          | · BOC Defected           | •        |                    |                 |                             |
|     | Fee Earper          | 7 Not Selected           | *        |                    |                 | -                           |
|     | Conversion %        |                          |          | •                  |                 | •                           |
|     | Commission Basis    | Net                      | *        |                    |                 | Unpaid Premiums             |
|     | Premium (tex incl)  |                          |          | >>> Incidents      |                 | <u> </u>                    |
|     | Fee Interval        | 4: Other                 | ¥        | 1                  |                 |                             |
|     | Fee Day             |                          |          |                    |                 |                             |
|     | Noteo               |                          |          |                    |                 |                             |
|     |                     |                          |          |                    |                 | -                           |
|     |                     |                          |          |                    |                 | New Incident                |
|     |                     |                          |          | >>> Claim Ant Paid | Date Faid Incid | ent A                       |
|     |                     |                          |          | 1                  |                 |                             |
|     |                     |                          |          |                    |                 |                             |
| 500 |                     |                          |          |                    |                 |                             |
|     |                     |                          | <b>S</b> |                    |                 |                             |
| 1   | 5                   |                          | 2        |                    |                 | -                           |
|     |                     |                          |          |                    |                 |                             |

| bnik Quit Func | tions Commands                         | [moue-z]                           |       |                                           |                |                                      |              |
|----------------|----------------------------------------|------------------------------------|-------|-------------------------------------------|----------------|--------------------------------------|--------------|
| 9              | Q                                      | V ()                               | «     | » 11                                      |                | 0                                    | Ø            |
|                | Insuranc                               | e Customer Accou                   | nt    |                                           |                |                                      |              |
| Oust Hary      | 7                                      |                                    | Notes |                                           |                |                                      | <u>^</u>     |
| Account Name   | Johannes Kerkor                        | rel                                |       |                                           |                |                                      |              |
| Account State  | Active                                 | •                                  |       |                                           |                |                                      |              |
| Date Opened    | 07/11/2007                             |                                    |       |                                           |                |                                      | 3            |
|                | Queries: -<br><u>CRM</u>               | Events                             | ۵     | ctions: -<br><u>New CRN Eve</u><br>New Ta | 11<br>sk       | New Policy<br>Set Up CRM Account     |              |
|                | Diary                                  | Entries                            |       | New Diary En                              | tre            | Set Up AR Debter Account             |              |
|                | >>> Policies                           | Type                               | 5     | tatus                                     | End Date       | AR Account                           |              |
| 1              | a                                      | D1 Car a Household                 |       | Active                                    | 10/01/2008     | D00016                               |              |
| 3              | 14                                     | 02 Marine a Boat<br>7 Mot Selected | 0     | Pending                                   |                | 000017                               |              |
|                |                                        |                                    |       |                                           |                |                                      |              |
|                |                                        |                                    |       |                                           |                |                                      |              |
| <u>jes</u>     | <b>Dre</b> <u>5</u> 44 (roc <u>5</u> 4 | Del                                |       | D                                         | Holick AR Acct | to shill, or any other column to dri | I the Policy |

At the same time, if a New Policy Record is Opened by mistake by performing one of these functions, i.e. New Policy, or dbl clicking an empty row, the System will automatically creates a New Record.

If this is a mistake and we want to get rid of it, we can delete it completely IF there are not yet any notes or other events on the Policy Record.

| IES Nevigator Client<br>Heb. School: Out. Burne<br>Heb. School: Out. Burne | t v3.03 : Ny IES : [mode=Z]                                                                                                    |                                                         | _ 0 🛛                            |
|----------------------------------------------------------------------------|----------------------------------------------------------------------------------------------------|---------------------------------------------------------|----------------------------------|
| + ()                                                                       | Q. V Ø. «                                                                                                    | » ii ti o                                               | <ul> <li>×</li> <li>×</li> </ul> |
|                                                                            | Insurance Customer Account                                                                                                    |                                                         |                                  |
| Oust Key                                                                   | 7 Notes                                                                                                    |                                                         | <u>A</u>                         |
| Account Name                                                               | Johannes Kerkorrel                                                                                                    |                                                         |                                  |
| Account State                                                              | Active                                                                                                    |                                                         |                                  |
| Date Opened<br>ORM #                                                       | 07/11/2007<br>00454                                                                                                    | 6                                                       |                                  |
|                                                                            | Queries: -                                                                                                    | Actions: -                                              |                                  |
|                                                                            | CRM Events<br>Tesks                                                                                                    | New CRN Event New Policy<br>New Task Bet Up CRM Account |                                  |
|                                                                            | Diav Entries                                                                                                    | New Dian Entry Set Us AR Debtor Account                 |                                  |
|                                                                            | 333 Folicies Type                                                                                                    | Status End Date AR Account                              | -                                |
|                                                                            | 14 D2 Harine a Boat                                                                                                    | Active D00017                                           |                                  |
|                                                                            | To a for a set of the set of the | Pensing                                                 |                                  |
|                                                                            |                                                                                                    |                                                         |                                  |
|                                                                            |                                                                                                    |                                                         |                                  |
|                                                                            | Pro Add you Ed Dat                                                                                                    | D64-click AR Acct to skill, or any other column to de   | I the Policy                     |

|     | 5 Nevigator Clien    | t v8.03 : Ny ILS :  | [mode=Z]                               |         |             |                  |                                       |               |
|-----|----------------------|---------------------|----------------------------------------|---------|-------------|------------------|---------------------------------------|---------------|
| map |                      | Q.                  |                                        |         | »           |                  | 6                                     | (v) (X)       |
|     |                      | Insurance           | Customer /                             | Account |             |                  |                                       |               |
|     | Out Hey              | 7                   |                                        | Notes   |             |                  |                                       | <u> </u>      |
|     | Account Name         | Johannes Kerkorn    | (eL                                    |         |             |                  |                                       |               |
|     | Account State        | Active              |                                        | •       |             |                  |                                       |               |
|     | Date Opened<br>CRM # | 07/11/2007<br>00454 |                                        |         | <u>&lt;</u> |                  |                                       |               |
|     |                      | Queries: -          |                                        |         | Actions: -  |                  |                                       |               |
|     |                      | CRM                 | <u>Events</u><br>Tasks                 |         | Nes         | Now Task         | New Policy<br>Bet Up CRM Account      |               |
|     |                      | Diary E             | Intries                                |         | Ne          | w Diary Entry    | Set Up AR Debtor Account              |               |
|     |                      | >>> Policies        | Type                                   |         | Status      | End Date         | AR Account.                           | 4             |
|     | 1                    | 14                  | DI Car a Houpehole<br>DZ Marine a Boat | 1       | Active      | 10/01/200        | DODD15                                |               |
|     |                      |                     | l                                      |         |             |                  |                                       |               |
|     |                      |                     |                                        |         |             |                  |                                       |               |
| 50  |                      |                     |                                        |         |             |                  |                                       |               |
| Ľ   | Max                  | Bre Add Ins Ed I    | <u>e</u>                               |         |             | D64-click AR Acc | t to skill, or any other column to di | II the Policy |

| M 185<br>Helo S | Nevigator Clien      | t v8.03 : My IES :<br>tions Commands | [mode-Z]                               |       |            |                                      |                                                              |              | 2 8 |
|-----------------|----------------------|--------------------------------------|----------------------------------------|-------|------------|--------------------------------------|--------------------------------------------------------------|--------------|-----|
| +               | . ()                 | ٩                                    | v Ø                                    | "     | »          |                                      | 0                                                            | <i>.</i>     | x   |
|                 |                      | Insurance                            | Customer Accour                        | nt    |            |                                      |                                                              |              |     |
|                 | Oust Hey             | 7                                    |                                        | Notes |            |                                      |                                                              | <u>&gt;</u>  |     |
|                 | Account Name         | Johannes Kerkorre                    | EL                                     |       |            |                                      |                                                              |              |     |
|                 | Account State        | Active                               |                                        |       |            |                                      |                                                              |              |     |
|                 | Date Opened<br>CRM # | 07/11/2007<br>00454                  |                                        |       | <u>k</u>   |                                      |                                                              |              |     |
|                 |                      | Queries: -                           |                                        |       | Actions: - |                                      |                                                              |              |     |
|                 |                      | CRME<br>I<br>Diav Er                 | enta<br>Indea<br>Milas                 |       | New:       | CRM Event<br>New Task<br>Diary Entry | New Policy<br>Bet Up CRM Account<br>Bet Up AR Debter Account |              |     |
|                 |                      | >>> Policies                         | Type                                   |       | Status     | End Date                             | AR Account                                                   | 1            |     |
|                 | 1                    | 14                                   | DI Car & Hourshold<br>D2 Marine & Bost |       | Active     | 10/01/20                             | D00D16<br>D00D17                                             |              |     |
|                 |                      |                                      |                                        |       |            |                                      |                                                              |              |     |
|                 |                      |                                      |                                        |       |            |                                      |                                                              |              |     |
|                 |                      |                                      |                                        |       |            |                                      |                                                              |              |     |
| E               | Sec                  | Pre Sdd Ins Ed De                    | (                                      |       |            | Obtolick AR Ac                       | ot to shill, or any other column to dri                      | I the Policy |     |
|                 |                      |                                      |                                        |       |            |                                      |                                                              |              |     |

Now that particular Record is gone.

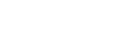

Page 15 of 62

|      | 2              | ٩                   | • 0                         | "     | »            | -                                    | 0                                                            | <i>.</i>     |
|------|----------------|---------------------|-----------------------------|-------|--------------|--------------------------------------|--------------------------------------------------------------|--------------|
|      |                | Insuranc            | e Customer Acco             | ount  |              |                                      |                                                              |              |
|      | Ount Hery      | 7                   |                             | Notes |              |                                      |                                                              | ^            |
| Acco | unt Nome       | Johannes Kerkor     | rrel                        |       |              |                                      |                                                              |              |
| Acco | unt State      | Active              |                             | •     |              |                                      |                                                              |              |
| Date | Opened<br>CRM# | 07/11/2007<br>09454 |                             |       | ٤            |                                      |                                                              | >            |
|      |                | Queries: -          |                             |       | Actions: -   |                                      |                                                              |              |
|      |                | CBM<br>Dian         | LEvents<br>Tasks<br>Entries |       | biew<br>biew | CRM Event<br>New Task<br>Diary Entry | New Police<br>Set Up CRM Account<br>Set Up AR Debtor Account |              |
|      |                | 335 Policies        | Type<br>Di Car e Nauschald  |       | Status       | End Date                             | AR Account                                                   | 1 -          |
|      | 3              | 2 14                | 02 Marine a Boat            |       | Active       | 20,02,20                             | DD0D17                                                       |              |
|      |                |                     |                             |       |              |                                      |                                                              |              |
|      |                |                     |                             |       |              | Chi alak 10 k                        |                                                              |              |
|      | . Marc         | Bre 5dd Ins Ed      | Del                         |       |              | D64-olice AR A/                      | oot to sinil, or any other column to drill                   | the Policy . |

### Slide 15

For any Policy that is currently listed, we can simply dbl click it to Access the Policy Record.

| ø    | ES Nevigator Client | v8.03 : My ILS : [mode-Z] | I   |                         |                        |      | 🛛 🔀                         |
|------|---------------------|---------------------------|-----|-------------------------|------------------------|------|-----------------------------|
| Help | Subnik Quit Functio | ns Commands               |     |                         |                        |      |                             |
| -    | )                   | ۹                         | • 0 | <b>« »</b> 87           |                        | 0    | Ø (X)                       |
|      | Insurance           | Policy Master             |     |                         |                        |      | New Diary Entry<br>New Task |
|      | Policy Number       | 1894                      |     | >>> Pat Received        | Commission             | Date | Feriad 🔺                    |
|      | Insurance Account   | 7 Johannes Kerkorrel      |     | 1                       |                        |      |                             |
|      | AR Delitor Account  | D00016 Johannes Kerkorrel |     |                         |                        |      |                             |
|      | Currency            | 080                       |     |                         |                        |      |                             |
|      | Policy Type         | 01 Car 4 Household        |     |                         |                        |      |                             |
|      | Start Date          | 11/01/2007                |     |                         |                        |      |                             |
|      | End Date            | 10/01/2008                |     |                         |                        |      |                             |
|      | Remind Date         | d ab inc                  |     |                         |                        |      |                             |
|      | SIGUE               | DODE: Marine & Scat       | -   |                         |                        |      |                             |
|      | Gross Fee           | 1,440.00                  | -   |                         |                        |      |                             |
|      | Fee Enmer           | 0004: Kiwiz Donohoe       | *   |                         |                        |      |                             |
|      | Commission %        | 10.00                     |     | 4                       |                        |      | •                           |
|      | Commission Basis    | Net                       | *   |                         |                        |      | Unpaid Premiums             |
|      | Premium (tax incl)  | 120.00                    |     | >>> Incidents           |                        |      | <u> </u>                    |
|      | Fee Interval        | 1: Monthly                | *   | 1 FEN 16/11/2007 - Bury | glary night of 17 Nov. |      |                             |
|      | Fee Day             | 11                        |     |                         |                        |      |                             |
|      | Noteo               |                           |     |                         |                        |      |                             |
|      |                     |                           |     |                         |                        |      |                             |
|      |                     |                           |     |                         |                        |      | three bus identit           |
|      |                     |                           |     | 305 Flats Ast Daid      | Date Inid Incident     |      | IN TILLER                   |
|      |                     |                           |     | 1                       | Fact Fact and and      |      |                             |
|      |                     |                           |     |                         |                        |      |                             |
|      |                     |                           |     |                         |                        |      |                             |
| Set  |                     |                           |     |                         |                        |      |                             |
| E    | 41                  |                           | × 1 |                         |                        |      | •                           |
|      |                     |                           |     |                         |                        |      |                             |
|      |                     |                           |     |                         |                        |      |                             |

|      | ES Nevigator Client                                        | v8.03 : My ILS : [mode-Z]                                            | 1   |                        |                        |      | 🛛                                |
|------|------------------------------------------------------------|----------------------------------------------------------------------|-----|------------------------|------------------------|------|----------------------------------|
| Help | Subnik Quit Functio                                        | ns Commands                                                          |     |                        |                        |      |                                  |
| E    |                                                            | ۹                                                                    | • 0 | « » bi                 |                        | 0    | <ul> <li>×</li> <li>×</li> </ul> |
|      | Insurance                                                  | Policy Master                                                        |     |                        |                        |      | New Diany Entry<br>New Task      |
|      | Policy Number<br>Insurance Account                         | 1834<br>7 Johannes Kerkorrel<br>1999) 6 Johannes Ferkorrel           |     | >>> Pat Received       | Commission.            | Date | 7eriod 🔺                         |
|      | AR Delitor Account<br>Currency<br>Policy Type<br>Stud Date | 000016 sonannes kerkorrer<br>USD<br>01 Car 4 Household<br>11/01/2007 |     |                        |                        |      |                                  |
|      | End Date<br>Remind Date<br>Status                          | 10/01/2008                                                           |     |                        |                        |      |                                  |
|      | Insurer<br>Gross Fee                                       | 0008: Namine & Hoat<br>1,440.00                                      | •   |                        |                        |      |                                  |
|      | Fee Enrier<br>Commission %                                 | 10.00 L0.00                                                          | *   | •                      |                        |      | •                                |
|      | Connission Basis                                           | Met                                                                  | ¥   |                        |                        |      | Unpaid Premiuma                  |
|      | Premium (tax incl)                                         | 120,00                                                               |     | >>> Incidents          |                        |      | -                                |
|      | Fee Interval                                               | 1: Monthly                                                           | *   | 1 FEN 16/11/2007 - Bur | glary night of 17 Nov. |      |                                  |
|      | Fee Day<br>Noteo                                           | 11                                                                   |     |                        |                        |      |                                  |
|      |                                                            |                                                                      | ~   |                        |                        |      | -                                |
|      |                                                            |                                                                      |     |                        |                        |      | New Incident                     |
|      |                                                            |                                                                      |     | >>> Claim Ant Paid     | Date Faid Incident     |      | <u> </u>                         |
|      |                                                            |                                                                      |     | 1                      |                        |      |                                  |
| Ser  |                                                            |                                                                      |     |                        |                        |      |                                  |
| E    | \$                                                         |                                                                      | 2   |                        |                        |      | •                                |
|      |                                                            |                                                                      |     |                        |                        |      |                                  |

| <b>1</b> 2 | 5 Navigator Clian | t v8.03 : Ny IES :   | [mode=Z]           |       |                    |                  |                                      | _ 0 🛛                            |
|------------|-------------------|----------------------|--------------------|-------|--------------------|------------------|--------------------------------------|----------------------------------|
| Help       | Subnik Quit Fund  | tions Commands       |                    |       |                    |                  |                                      |                                  |
| -          | (?)               | ۹                    | • 0                | "     | <b>&gt;&gt;</b> 17 |                  | 0                                    | <ul> <li>×</li> <li>×</li> </ul> |
|            |                   | Insuranc             | e Customer Accou   | unt   |                    |                  |                                      |                                  |
|            | Oust Hary         | 7                    |                    | Notes |                    |                  |                                      | 2                                |
|            | Account Name      | Johannes Kerkor      | rrel               |       |                    |                  |                                      |                                  |
|            | Account State     | Active               |                    |       |                    |                  |                                      |                                  |
|            | Date Opened       | 07/11/2007           |                    |       |                    |                  |                                      | 4                                |
|            | Crone             |                      |                    |       |                    |                  |                                      | X                                |
|            |                   | Queries: -           |                    | ,     | Actions: -         |                  |                                      |                                  |
|            |                   | CRM                  | Events             |       | New CEM            | Event            | New Palicy                           |                                  |
|            |                   |                      | Tasks              |       | New                | v Task           | Set Up CRM.Account                   |                                  |
|            |                   | Diary                | Entries            |       | NewDian            | y Entry          | Set Up AR Debter Account             |                                  |
|            |                   | >>> Policies         | Тура               | :     | Status             | End Date         | AR Account.                          |                                  |
|            | 1                 | a                    | Di Car « Hourshold |       | Active             | 10/01/200        | a DOODIE                             |                                  |
|            | 2                 | 14                   | D2 Marine a Boat   |       | Active             |                  | D00017                               |                                  |
|            |                   |                      |                    |       |                    |                  |                                      |                                  |
|            |                   |                      |                    |       |                    |                  |                                      |                                  |
|            |                   |                      |                    |       |                    |                  |                                      |                                  |
|            |                   |                      |                    |       |                    |                  |                                      |                                  |
| 500        |                   |                      |                    |       |                    |                  |                                      |                                  |
| F          |                   |                      | nul.               |       |                    | Objetick AB Acct | to skill or any officer onlying to d | all the Dedeu                    |
| Ľ          | Jec               | Family and the fight | <u>Fa</u>          |       |                    | CONCILIÓ AN ACO  | to and, or any other column to a     | ne pro rively                    |

| <b>Ø</b> 1 | ES Navigator Clier   | t v8.03 : Ny IES :                     | [mode=Z]                                        |       |                                 |                                               |                        |                                  |
|------------|----------------------|----------------------------------------|-------------------------------------------------|-------|---------------------------------|-----------------------------------------------|------------------------|----------------------------------|
| Help       | Subnik Quik Punk     | tions Commands                         |                                                 |       |                                 |                                               |                        |                                  |
| -          |                      | ۹                                      | <ul> <li>●</li> <li>●</li> </ul>                | "     | » IT                            | _                                             | •                      | <ul> <li>×</li> <li>×</li> </ul> |
|            |                      | Insuranc                               | e Customer Acc                                  | ount  |                                 |                                               |                        |                                  |
|            | COTH HORY            | r                                      |                                                 | Notes |                                 |                                               |                        |                                  |
|            | Account Name         | Johannes Rerko                         | rrel                                            |       |                                 |                                               |                        |                                  |
|            | Account State        | Active                                 |                                                 | *     |                                 |                                               |                        |                                  |
|            | Date Opened<br>CRM # | 07/11/2007                             |                                                 |       |                                 |                                               |                        | -                                |
|            | Croin #              |                                        |                                                 |       |                                 |                                               |                        | 5                                |
|            |                      | Queries: -                             |                                                 | ,     | actions: -                      |                                               |                        |                                  |
|            |                      | CRN                                    | LEvente                                         |       | NEW CRIMEN                      | 201<br>                                       | New Policy             |                                  |
|            |                      |                                        | Taska                                           |       | New Te                          | SH BRU                                        | ID CHM Account         |                                  |
|            |                      | Dian                                   | Entries                                         |       | New Diary En                    | Iny Ball Up AR                                | Deptor Account         |                                  |
|            |                      | >>> Policies                           | Type                                            |       | Status                          | End Date AR Acc                               | ount.                  | -                                |
|            | 1                    | a                                      | Di Car « Mourshold                              |       | Active                          | 10/01/2008 D0001                              | 6                      |                                  |
|            | 2                    | 14                                     | 02 Marine a Boat                                |       | Active                          | D 00 01                                       | 7                      |                                  |
|            |                      |                                        |                                                 |       |                                 |                                               |                        |                                  |
|            |                      |                                        |                                                 |       |                                 |                                               |                        |                                  |
|            |                      |                                        |                                                 |       |                                 |                                               |                        |                                  |
|            |                      |                                        |                                                 |       |                                 |                                               |                        |                                  |
|            |                      |                                        |                                                 |       |                                 |                                               |                        |                                  |
| Set        |                      |                                        |                                                 |       |                                 |                                               |                        | -                                |
| E          | 300                  | Dre 5dd Iros Ed                        | Del                                             |       | D                               | 64-click AR Acct to shill, or an              | ry other column to dri | the Policy                       |
|            |                      |                                        |                                                 |       |                                 |                                               |                        |                                  |
| 50         | :<br>:<br>::         | 555 Policies<br>6 14<br>Bre 665 mm Pol | Type<br>Di Car e Hourschold<br>O2 Marine e Bost |       | Contraction<br>Active<br>Active | End Date AR Acci<br>10/01/2008 D0001<br>D0001 | sunt<br>6<br>7         | The Folcy                        |

| Nevigator Clien<br>Subnik Quit Punc | ttions Commends     | [mode-Z]                   |       |                                              |                                                              |                 |
|-------------------------------------|---------------------|----------------------------|-------|----------------------------------------------|--------------------------------------------------------------|-----------------|
| . ()                                | ۹                   | • 0                        | « »   |                                              | 0                                                            | 0               |
|                                     | Insurance           | e Customer Accou           | int   |                                              |                                                              |                 |
| Ount Hery                           | 7                   |                            | Notes |                                              |                                                              | <u>A</u>        |
| Account Name                        | Johannes Reritor    | rel                        |       |                                              |                                                              |                 |
| Account State                       | Active              | ×                          |       |                                              |                                                              |                 |
| Date Opened<br>ORM #                | 07/11/2007<br>00454 |                            | <     |                                              |                                                              | 2               |
|                                     | Queries: -          |                            | Actie | 15                                           |                                                              |                 |
|                                     | CRM<br>Dian         | Events<br>Taska<br>Entrisa |       | New CRM Event<br>New Task<br>New Diary Entry | New Policy<br>Bet Up CRM Account<br>Set Up AR Debtor Account |                 |
|                                     | >>> Policies        | Type<br>Di Con e Noumbeld  | State | ur End D                                     | ate AR Account                                               | 1 4             |
| 3                                   | 2 14                | D2 Marine a Boat.          | Acti  | we 1070                                      | D00017                                                       |                 |
|                                     |                     |                            |       |                                              |                                                              |                 |
|                                     |                     |                            |       |                                              |                                                              |                 |
| Jac                                 | Bre Sdd Ins Ed      | Del .                      |       | Dibi-click :                                 | AR Acct to skill, or any other column to                     | with the Policy |
|                                     |                     |                            |       |                                              |                                                              |                 |

We just dbl click on any Policy Record to Access it.

|                             |                  | 0       | ) «     | <b>»</b> 11 |            |          | 0     | <ul> <li>V</li> </ul> |
|-----------------------------|------------------|---------|---------|-------------|------------|----------|-------|-----------------------|
|                             |                  |         |         |             |            |          |       |                       |
| Insurance Policy            | / Master         |         |         |             |            |          |       | New Dian              |
| Defendencies 5565           |                  |         | 333 Pat | Received    | Formington |          | Date  | Teriod                |
| Policy Painter assault      | s Kerkorrel      |         | 1       | 201012704   |            |          | 1.000 | 7622014               |
| AR Debter descent D00017 Jo | hannes Kerkorrel |         |         |             |            |          |       |                       |
| Current LOCAL B.            |                  |         |         |             |            |          |       |                       |
| Defen Tune 02 Marine        | s Boat           |         |         |             |            |          |       |                       |
| Start Date: 04/01/200       | 7                |         |         |             |            |          |       |                       |
| End Date                    |                  |         |         |             |            |          |       |                       |
| Beniod Date                 |                  |         |         |             |            |          |       |                       |
| Sidue Active                |                  |         |         |             |            |          |       |                       |
| bears D007: Bat             | ing a Boat       | *       |         |             |            |          |       |                       |
| Gross Fee                   | 2,400.00         | -       |         |             |            |          |       |                       |
| Fee Farner D0D4: KL         | uz Donohos       | *       |         |             |            |          |       |                       |
| Conversion % 10,00          |                  | _       | •       |             |            |          |       |                       |
| Connission Besis Set        |                  | *       |         |             |            |          |       | Unpaid Pren           |
| Premium (tex incl)          | 600,00           |         | >>> Inc | idents      |            |          |       |                       |
| FeeInterval Z: Quarte       | r1γ              | *       | 1       |             |            |          |       |                       |
| Fee Day                     | 4                |         |         |             |            |          |       |                       |
| Noteo                       |                  |         |         |             |            |          |       |                       |
|                             |                  | <u></u> |         |             |            |          |       |                       |
|                             |                  |         |         |             |            |          |       |                       |
|                             |                  |         |         |             |            |          |       | New In                |
|                             |                  |         | >>> E1a | in Ant Paid | Date Faid  | Incident |       |                       |
|                             |                  |         | 1       |             |            |          |       |                       |
|                             |                  |         |         |             |            |          |       |                       |
| -                           |                  |         |         |             |            |          |       |                       |
| 100                         |                  |         |         |             |            |          |       |                       |

The Policy Number is only specified if and when the Policy is Issued and becomes Active. Until that time it is indicated as "New".

| ibro21 |  |
|--------|--|
|--------|--|

| <b>1</b> | ES Nevigator Client | v8.03 : Wy IES : [mode=Z]       |          |             |           |            |            |     |                      |               |
|----------|---------------------|---------------------------------|----------|-------------|-----------|------------|------------|-----|----------------------|---------------|
| Hep      | Sunk Qut Huku       |                                 | • Ø      | ) ((        | » IT      |            |            |     | 0                    | 8             |
|          |                     |                                 |          |             |           |            |            |     |                      |               |
|          | Insurance           | Policy Master                   |          |             |           |            |            |     | New Diary B<br>New 3 | Entry<br>Task |
|          | Policy Manber       | 5566                            |          | 355 Pat Rec | bevie     | Commission | D          | ate | 7eriod               |               |
|          | Insurance Account   | 7 Johannes Kerkorrel            |          | 1           |           |            |            |     |                      |               |
|          | AR Delitor Account  | D00017 Johannes Kerkorrel       |          |             |           |            |            |     |                      |               |
|          | Currency            | LOCAL R.                        |          |             |           |            |            |     |                      |               |
|          | Palicy Type         | 02 Marine & Boat                |          |             |           |            |            |     |                      |               |
|          | Start Date          | 04/01/2007                      |          |             |           |            |            |     |                      |               |
|          | End Date            |                                 |          |             |           |            |            |     |                      |               |
|          | Remind Date         |                                 |          |             |           |            |            |     |                      |               |
|          | Statuo              | Active                          | *        |             |           |            |            |     |                      |               |
|          | Insurer             | 0007: Marine & Boat<br>2.400.00 | ٣        |             |           |            |            |     |                      |               |
|          | Gross Fee           | Dible Views Terribes            |          |             |           |            |            |     |                      | 1             |
|          | Commission III      | 10.00                           | •        | •           |           |            |            |     | 1                    | •             |
|          | Connission Pasia    | Net                             | *        |             |           |            |            |     | Unpaid Premi         | uma           |
|          | Premium (fax incl)  | 600.00                          |          | >>> Incider | star      |            |            |     |                      |               |
|          | Fee Interval        | Z: Quarterly                    | *        | 1           |           |            |            |     |                      |               |
|          | Fee Day             | 4                               |          |             |           |            |            |     |                      |               |
|          | Noteo               |                                 |          |             |           |            |            |     |                      |               |
|          |                     |                                 | <u> </u> |             |           |            |            |     |                      |               |
|          |                     |                                 |          |             |           |            |            |     | kines keri           |               |
|          |                     |                                 |          | NO. Flain 4 | lat David | Take Inid  | Transdomin |     | DROW INC             |               |
|          |                     |                                 |          | 1           | ac Fain   | Pace Parts |            |     |                      | -             |
|          |                     |                                 |          |             |           |            |            |     |                      |               |
|          |                     |                                 |          |             |           |            |            |     |                      |               |
| Ser      |                     |                                 |          |             |           |            |            |     |                      |               |
| Ē        | 11                  |                                 | × ×      |             |           |            |            |     |                      | -             |
|          |                     |                                 |          |             |           |            |            |     |                      |               |
| -        |                     |                                 |          |             |           |            |            |     |                      |               |

We cannot change a De-linked Insurance Account, because that is done automatically. But we can specify the Debtor Account. The Policy cannot be Active until a linked Debtor Account is specified.

This Account can be Opened from the Link available on the Insurance Account Screen and should be for the same Currency selected for the Policy.

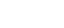

ibro21

| v8.03 : Ny ILS : [mode=Z]<br>ns Connends |                                                                                                    |                                                                                                    |                     |                                     |                                                                                                    |
|------------------------------------------|----------------------------------------------------------------------------------------------------|----------------------------------------------------------------------------------------------------|---------------------|-------------------------------------|----------------------------------------------------------------------------------------------------|
| ۹. ۲                                     | y (                                                                                                    | ) <b>« »</b> 8                                                                                                    |                     | 0                                   | <ul> <li>×</li> <li>×</li> </ul>                                                                                                    |
| Policy Master                            |                                                                                                    |                                                                                                    |                     |                                     | New Diary Entry<br>New Task                                                                                                    |
| 5566<br>7 Johannes Kerkorrel             |                                                                                                    | >>> Pat Received                                                                                                    | Commission          | Date                                | 7eriod 🔺                                                                                                    |
| 1001017<br>100A1 R                       |                                                                                                    |                                                                                                    |                     |                                     |                                                                                                    |
| 02 Marine & Boat<br>04/01/2007           |                                                                                                    |                                                                                                    |                     |                                     |                                                                                                    |
| Active                                   |                                                                                                    |                                                                                                    |                     |                                     |                                                                                                    |
| 0007: Marine & Boat<br>2,400.00          | *                                                                                                    |                                                                                                    |                     |                                     |                                                                                                    |
| D0D4: Kiwuz Donohoe<br>10.00             | ٠                                                                                                    | •                                                                                                    |                     |                                     |                                                                                                    |
| Met 600,00                               | ٣                                                                                                    | 333 Incidents                                                                                                    |                     |                                     | Unpaid Premiume                                                                                                    |
| 2: Quarterly<br>4                        | ۲                                                                                                    | 1                                                                                                    |                     |                                     |                                                                                                    |
|                                          | 2                                                                                                    |                                                                                                    |                     |                                     |                                                                                                    |
|                                          |                                                                                                    |                                                                                                    |                     |                                     | New Insident                                                                                                    |
|                                          |                                                                                                    | >>> Claim Amt Paid                                                                                                    | Date Faid Incident  |                                     | 1                                                                                                    |
|                                          |                                                                                                    |                                                                                                    |                     |                                     |                                                                                                    |
|                                          | 2                                                                                                    |                                                                                                    |                     |                                     |                                                                                                    |
|                                          | ACCOUNT AND A CONTRACT AND A CONTRACT AND A CONTRACT AND A CONTRACT AND A CONTRACT AND A CONTRACT AND A CONTRACT AND A CONTRACT AND A CONTRACT AND A CONTRACT AND A CONTRACT AND A CONTRACT A CONTRACT | VI.03 : My IIS : [modi-Z]<br>es Connends<br>Policy Master<br>5566<br>7 Johannes Rerkerrel<br>10005<br>10041 R<br>02 Martine & Boat<br>04/01/2007<br>Active<br>0007: Nacine & Boat<br>2,400,00<br>0004: Klaup Donahoe<br>10,00<br>1004: Klaup Donahoe<br>10,00<br>2: Quarterly<br>4 | VICULATING ALL Paid | VICULAR And Paid Date Paid Incident | SIG3 : My IIS : [mode_2]<br>re Converds<br>Policy Master<br>S566<br>2 Johances Reviewed Commission Date<br>2 Johances Reviewed Commission Date<br>1 Johances Reviewed Commission Date<br>1 Johances Reviewed Commission Date<br>1 Johances Reviewed Commission Date<br>1 Johances Reviewed Commission Date<br>2 Johances Reviewed Commission Date<br>1 Johances Reviewed Commission Date<br>1 Johances Reviewed Commission Date<br>1 Johances Reviewed Commission Date<br>1 Johances Reviewed Commission Date<br>2 Johances Reviewed Commission Date<br>2 Johances Reviewed Commi |

## Slide 23

A Policy can be in any selected Currency that is allowed and Set up on the System.

| IES Nevigator Client<br>p Subnik Quit Functi | v8.03 : Ny IES : [mode=2]<br>ors Connerds |   |                    |                    |      |                                    |
|----------------------------------------------|-------------------------------------------|---|--------------------|--------------------|------|------------------------------------|
| e 0                                          | <u>с</u>                                  | - | D « » 1            |                    | ÷    | <i></i>                            |
| Insurance                                    | Policy Master                             |   |                    |                    |      | <u>New Diany E</u><br><u>New T</u> |
| Policy Number                                | 5566                                      |   | 335 Pat Received   | Commission         | Date | Teriod                             |
| Insurance Account                            | 7 Johannes Kerkorrel                      |   | 1                  |                    |      |                                    |
| AR Delitor Account                           | D00017 Johannes Kerkorrel                 |   |                    |                    |      |                                    |
| Currency                                     | LOCAL R                                   |   |                    |                    |      |                                    |
| Pallay Type                                  | 02 Marine & Boat                          |   |                    |                    |      |                                    |
| Start Date                                   | 04/01/2007                                |   |                    |                    |      |                                    |
| End Date                                     |                                           |   |                    |                    |      |                                    |
| Remind Date                                  | [                                         |   |                    |                    |      |                                    |
| Statuo                                       | Active                                    | * |                    |                    |      |                                    |
| Indurer                                      | 2.400.00                                  | ٣ |                    |                    |      |                                    |
| Gross Fee                                    | nande Wiener Terreber                     |   |                    |                    |      |                                    |
| Fee Enmer                                    | 10.00                                     | * | •                  |                    |      |                                    |
| Completion Davis                             | No.b                                      |   |                    |                    |      | Unpaid Premi                       |
| Bownium (bay inchi                           | 600,00                                    | • | >>> Incidents      |                    |      |                                    |
| Fee Interval                                 | 2: Quarterly                              | * | 1                  |                    |      |                                    |
| Fee Day                                      | 4                                         | - |                    |                    |      |                                    |
| Noteo                                        |                                           |   |                    |                    |      |                                    |
|                                              |                                           | ~ |                    |                    |      |                                    |
|                                              |                                           |   |                    |                    |      |                                    |
|                                              |                                           |   |                    |                    |      | New Inc.                           |
|                                              |                                           |   | >>> Elsis Ast Paid | Date Faid Incident |      |                                    |
|                                              |                                           |   | 1                  |                    |      |                                    |
|                                              |                                           |   |                    |                    |      |                                    |
|                                              |                                           |   |                    |                    |      |                                    |
|                                              |                                           | × |                    |                    |      |                                    |
| 5                                            |                                           | 2 |                    |                    |      |                                    |

The Policy Type is selected from the Policy Types Catalogue.

| ibro21 |
|--------|
|--------|

| IES Nevigator Client<br>Io Subnit Quit Functi | v8.03 : Wy ILS : [mode=Z]<br>ons Commands |          |           |             |            |          |                        |
|-----------------------------------------------|-------------------------------------------|----------|-----------|-------------|------------|----------|------------------------|
| s ()                                          | ۹ ۹                                       | 0        | ) «       | <b>»</b> 11 |            |          | s 🛷 (                  |
| Insurance                                     | Policy Master                             |          |           |             |            |          | New Diary En<br>New Ta |
| Policy Number<br>Insurance Account            | 5566<br>7 Johanes Kerkorrel               |          | 335 Pat 3 | Seceived.   | Commission | Dab      | e 7eriad               |
| AR Delitor Account<br>Currency                | D00017 Johannes Kerkorrel<br>10CAL R      |          |           |             |            |          |                        |
| Policy Type<br>Start Date<br>End Date         | 04/01/2007                                |          |           |             |            |          |                        |
| Remind Date                                   | Rebier.                                   | -        |           |             |            |          |                        |
| Insurer                                       | 0007: Marine & Boat<br>2.400.00           | •        |           |             |            |          |                        |
| Fee Enrier                                    | D0D4: Klauz Donohos                       | ٠        |           |             |            |          | ,                      |
| Connission Besis                              | Met                                       | ٠        |           |             |            |          | Unpaid Premiu          |
| Premium (tax incl)<br>Fee Interval            | 2: Quarterly                              |          | 555 Incid | lentz       |            |          |                        |
| Fee Day                                       | 4                                         | _        |           |             |            |          |                        |
| Photo:                                        |                                           | ~        |           |             |            |          |                        |
|                                               |                                           |          |           |             |            |          | New Incide             |
|                                               |                                           |          | >>> Elais | Amt Paid    | Date Faid  | Incident |                        |
|                                               |                                           |          |           |             |            |          |                        |
|                                               |                                           | <u>×</u> |           |             |            |          |                        |
|                                               |                                           |          |           |             |            |          |                        |

The "Start Date" is specified once the Policy is Issued and becomes Active and the Start Date is known.

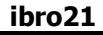

| ES Nevigator Client<br>Subnik Ouk Functio | v8.03 : Ny IES : [mode=Z]<br>ns Connends |     |                    |                |       |                         |
|-------------------------------------------|------------------------------------------|-----|--------------------|----------------|-------|-------------------------|
| - 0                                       | ۹                                        | • 0 | ) « »              | a              | 0     | <ul> <li>(a)</li> </ul> |
| Insurance                                 | Policy Master                            |     |                    |                |       | New Diary En<br>New Ta  |
| Policy Number                             | 5566                                     |     | 335 Pat Received   | Commission     | Date  | Teriod                  |
| Insurance Account                         | 1 Johannes Kerkorrel                     |     |                    |                |       |                         |
| AR Delitor Account                        | 10C41 B                                  |     |                    |                |       |                         |
| Currency<br>Refere Turne                  | 02 Marine & Boat                         |     |                    |                |       |                         |
| Policy Type<br>Start Date                 | 04/01/2007                               |     |                    |                |       |                         |
| End Date                                  |                                          |     |                    |                |       |                         |
| Remind Date                               |                                          |     |                    |                |       |                         |
| Statup                                    | Active                                   | *   |                    |                |       |                         |
| Insurer                                   | 0007: Marine & Boat                      | *   |                    |                |       |                         |
| Gross Fee                                 | 2,400.00                                 |     |                    |                |       |                         |
| Fee Enmer                                 | 0004: Kisuz Donohos                      | *   |                    |                |       |                         |
| Contratisation %                          | 10.00                                    | _   | •                  |                |       |                         |
| Commission Basis                          | Slet                                     | *   |                    |                |       | Unpaid Premis           |
| Premium (tax incl)                        | 600,00                                   |     | >>> Incidents      |                |       |                         |
| Fee Interval                              | 2: Quarterly                             | Ŧ   | 1                  |                |       |                         |
| Fee Day                                   | •                                        |     |                    |                |       |                         |
| NOREO                                     |                                          |     |                    |                |       |                         |
|                                           |                                          |     |                    |                |       |                         |
|                                           |                                          |     |                    |                |       | New Incid               |
|                                           |                                          |     | 555 Claim Ant Paid | Date Faid Inc. | ident |                         |
|                                           |                                          |     | 1                  |                |       |                         |
|                                           |                                          |     |                    |                |       |                         |
|                                           |                                          |     |                    |                |       |                         |
|                                           |                                          | ~   |                    |                |       |                         |
|                                           |                                          |     |                    |                |       |                         |

The "End Date" is also indicated once the Policy is Issued, but it does not have to be specified because a Policy can also be Open-ended, where it does not have a specific "End Date".

| Help Subnit Quit Function | v8.03 : My ILS : [mode=Z<br>rs Connerds | l   |                    |                   |                                                                                                    | - 0 🛛                       |
|---------------------------|-----------------------------------------|-----|--------------------|-------------------|----------------------------------------------------------------------------------------------------|-----------------------------|
| ()                        | ۹                                       | • 6 | ) <b>« »</b> IT    |                   | 0                                                                                                    | (*) (X)                     |
| Insurance                 | Policy Master                           |     |                    |                   |                                                                                                    | New Diary Entry<br>New Task |
| Policy Number             | 5566<br>7 Johannes Kerkorrel.           |     | >>> Pat Received   | Commission.       | Date                                                                                                    | Feriad .                    |
| AR Delitor Account        | D00017 Johannes Kerkorrel<br>10041 B    |     |                    |                   |                                                                                                    |                             |
| Palicy Type               | 02 Marine & Boat                        |     |                    |                   |                                                                                                    |                             |
| Start Date                | 04/01/2007                              |     |                    |                   |                                                                                                    |                             |
| Remind Date               |                                         |     |                    |                   |                                                                                                    |                             |
| Statuo                    | Active                                  | *   |                    |                   |                                                                                                    |                             |
| Insurer                   | 0007: Narine & Boat<br>2.400.00         | ٠   |                    |                   |                                                                                                    |                             |
| Gross Fee                 | DiDác Kieur Davabas                     | -   |                    |                   |                                                                                                    |                             |
| Conversion %              | 10.00                                   | -   | •                  |                   |                                                                                                    | •                           |
| Commission Besis          | Net                                     | *   |                    |                   |                                                                                                    | Unpaid Premiume             |
| Premium (lax incl)        | 600.00                                  |     | >>> Incidents      |                   |                                                                                                    | <u> </u>                    |
| Fee Interval              | 2: Quarterly                            | ٠   | 1                  |                   |                                                                                                    |                             |
| Fee Day                   | 4                                       |     |                    |                   |                                                                                                    |                             |
| Noteo                     |                                         | ~   |                    |                   |                                                                                                    |                             |
|                           |                                         |     |                    |                   |                                                                                                    | -                           |
|                           |                                         |     |                    |                   |                                                                                                    | New Insident                |
|                           |                                         |     | >>> Claim Ant Paid | Date Faid Inciden | E Contraction of the second second second second second second second second second second second second second | <u> </u>                    |
|                           |                                         |     | 1                  |                   |                                                                                                    |                             |
|                           |                                         |     |                    |                   |                                                                                                    |                             |
| Set                       |                                         |     |                    |                   |                                                                                                    |                             |
| E ci                      |                                         | × 1 |                    |                   |                                                                                                    | •                           |
|                           |                                         |     |                    |                   |                                                                                                    |                             |

The "Remind Date" can be specified at any stage and should indicate the time when this Policy should come up in the Reminder System.

| 10 | IES Navigator Client<br>Subnit: Out: Function                                                     | v8.03 : Ny ILS : [mode-Z]<br>ns Converds                                                               |          |                         | _                 |      |                             |
|----|---------------------------------------------------------------------------------------------------|----------------------------------------------------------------------------------------------------|----------|-------------------------|-------------------|------|-----------------------------|
| -  | • 0                                                                                               | ۹                                                                                                    | • 0      | ) <b>« »</b>            |                   | 0    | Ø 8                         |
|    | Insurance                                                                                         | Policy Master                                                                                          |          |                         |                   |      | New Diary Entry<br>New Task |
|    | Policy Number<br>Insurance Account<br>AR Delitor Account<br>Currency<br>Policy Type<br>Start Date | 5566<br>7 Johannes Kerkerrel<br>D00017 Johannes Kerkerrel<br>LOCAL R<br>02 Marine 4 Boat<br>04/01/2007 |          | 333 Pat Received        | Commission        | Date | Feriod A                    |
|    | End Date<br>Remind Date<br>Status<br>Insurer<br>Oross Fee<br>Fee Earner                           | Active<br>0007: Namine & Boat<br>2,400.00<br>0004: Kisuz Donohoe                                       | *<br>*   |                         |                   |      | تع.                         |
|    | Commission %<br>Commission Beele<br>Premium (tax incl)<br>Fee Interval<br>Fee Day<br>Notes        | Met 600.00                                                                                             | •        | >>> Incidentz           |                   |      | Unpaid Fremiums             |
|    |                                                                                                   |                                                                                                    | *        | 333 Claim Ant Paid<br>1 | Dute Faid Incider | ıt   | New Incident                |
| f  | 5                                                                                                 |                                                                                                    | <u>×</u> |                         |                   |      |                             |

| ibro21 |
|--------|
|--------|

| Me IES<br>Help | 5 Nevigator Client<br>Subnit Quit Functi      | v8.03 : Ny IES : [mode-i<br>vs: Commands                 | 4        |         |              |             |          |      |                             |
|----------------|-----------------------------------------------|----------------------------------------------------------|----------|---------|--------------|-------------|----------|------|-----------------------------|
| •              |                                               | ۹                                                        | • 0      | ) «     | »            |             |          | 6    | Ø 8                         |
|                | Insurance                                     | Policy Master                                            |          |         |              |             |          |      | New Diary Entry<br>New Task |
|                | Policy Number<br>Insurance Account            | 5566<br>7 Johannes Herkorrel.                            |          | 335 8   | ut Received  | Commission  |          | Date | 7eriod 🔺                    |
|                | AR Delitor Account<br>Currency<br>Policy Type | D00017 Johannes Reckoured<br>10CAL R<br>02 Marine & Boat |          |         |              |             |          |      |                             |
|                | Start Date<br>End Date<br>Remind Date         | 04/01/2007                                               |          |         |              |             |          |      |                             |
|                | Status<br>Insurer<br>Oross Fee                | Active<br>Pending<br>Active<br>Cancelled                 | <u>·</u> |         |              |             |          |      | _                           |
|                | Commission %                                  | 10.00                                                    |          | •       |              |             |          |      | Lineald Descriptions        |
|                | Connission Besis<br>Premium (tex incl)        | Sec. 600.00                                              | *        | >>> 1   | incidentz    |             |          |      |                             |
|                | Fee Interval<br>Fee Day                       | 2: Quarterly<br>4                                        | •        | 1       |              |             |          |      | -                           |
|                | Noteo                                         |                                                          | <u>a</u> |         |              |             |          |      |                             |
|                |                                               |                                                          |          |         |              |             |          |      | New Incident                |
|                |                                               |                                                          |          | 1 200 1 | lais Ant Pai | d Date Faid | Incident |      | 1                           |
| 500            |                                               |                                                          | ×        |         |              |             |          |      |                             |
| Ľ              | ¢                                             |                                                          | 2        |         |              |             |          |      | · ·                         |

A Policy is usually Pending until it is Issued at which time the necessary parameters, that allow it to be Active, are specified. For example, the Debtor Account, the Start Date. The Policy Number must be specified. Otherwise it would try to make it Active and Save the Record. The System will simply complain and say it cannot be Active yet because it needs to conform to certain criteria.

If a Policy does not get Issued at all, we will change it to "Cancelled" and also once a Policy has reached "End of Term" and it is no longer Active, it is not Renewed on the same Policy Number. Then it will also become "Cancelled".

| <b>e</b> | ES Nevigator Client | v8.03 : Wy IES : [mode-Z]                                                                                                    |          |                    |                    |      | 🛛                                |
|----------|---------------------|----------------------------------------------------------------------------------------------------|----------|--------------------|--------------------|------|----------------------------------|
| Help     | Subnik Quit Functio | ns Commands                                                                                                    |          |                    |                    |      |                                  |
| E        |                     | ٩                                                                                                    | • 0      | « »                |                    | (5)  | <ul> <li>×</li> <li>×</li> </ul> |
|          | Insurance           | Policy Master                                                                                                    |          |                    |                    |      | New Diary Entry<br>New Task      |
|          | Policy Number       | 5566                                                                                                    |          | >>> Pat Received   | Commission         | Date | Feriad *                         |
|          | Insurance Account   | 7 Johannes Kerkorrel.                                                                                                    |          | 1                  |                    |      |                                  |
|          | AR Delitor Account  | D00017 Johannes Herkorrel                                                                                                    |          |                    |                    |      |                                  |
|          | Currency            | LOCAL R.                                                                                                    |          |                    |                    |      |                                  |
|          | Policy Type         | 02 Marine & Boat                                                                                                    |          |                    |                    |      |                                  |
|          | Start Date          | 04/01/2007                                                                                                    |          |                    |                    |      |                                  |
|          | End Date            |                                                                                                    |          |                    |                    |      |                                  |
|          | Remind Date         |                                                                                                    |          |                    |                    |      |                                  |
|          | Statuo              | Active                                                                                                    | *        |                    |                    |      |                                  |
|          | Insurer             | 0007: Marine & Boat                                                                                                    | *        |                    |                    |      |                                  |
|          | Gross Fee           | 2,400,00                                                                                                    |          |                    |                    |      |                                  |
|          | Fee Enmer           | 0004: Kiwis Donohoe                                                                                                    | *        |                    |                    |      |                                  |
|          | Contrained on the   | Not the second second s | -        |                    |                    |      | Unpaid Premiums                  |
|          | Commission Besis    | 600,00                                                                                                    | •        | >>> Incidents      |                    |      |                                  |
|          | Fee loteruni        | 2: Quarterly                                                                                                    |          | 1                  |                    |      |                                  |
|          | Fee Day             | 4                                                                                                    | -        |                    |                    |      |                                  |
|          | Noteo               |                                                                                                    |          |                    |                    |      |                                  |
|          |                     |                                                                                                    | <u>A</u> |                    |                    |      |                                  |
|          |                     |                                                                                                    |          |                    |                    |      | -                                |
|          |                     |                                                                                                    |          |                    |                    |      | New Incident                     |
|          |                     |                                                                                                    |          | >>> Claim Ant Paid | Date Faid Incident |      | <u> </u>                         |
|          |                     |                                                                                                    |          | 1                  |                    |      |                                  |
|          |                     |                                                                                                    |          |                    |                    |      |                                  |
| Ser      |                     |                                                                                                    |          |                    |                    |      |                                  |
| E        |                     |                                                                                                    | ¥.       |                    |                    |      |                                  |
| ۰        | 5                   |                                                                                                    | 2        |                    |                    |      | •                                |
|          |                     |                                                                                                    |          |                    |                    |      |                                  |

|      | ES Navigator Client | v8.03 : Ny ILS : [mode-Z] |          |                    |                    |      | 🛛                           |
|------|---------------------|---------------------------|----------|--------------------|--------------------|------|-----------------------------|
| Help | Subnik Quk Hunchik  | ris connentis             |          |                    |                    |      |                             |
|      |                     | 4                         |          | · · · · ·          |                    |      | <u> </u>                    |
|      | Insurance           | Policy Master             |          |                    |                    |      | New Diary Entry<br>New Task |
|      | Delinashkunkar      | 5566                      |          | 333 Pat Received   | Comingion          | Tate | Zeriad A                    |
|      | Policy Painteer     | 7 Johannes Kerkorrel.     |          | 1                  |                    | 1404 | -                           |
|      | AR Delitor Account  | D00017 Johannes Kerkorrel |          |                    |                    |      |                             |
|      | Currency            | LOCAL R.                  |          |                    |                    |      |                             |
|      | Policy Type         | 02 Marine & Boat          |          |                    |                    |      |                             |
|      | Storf Date          | 04/01/2007                |          |                    |                    |      |                             |
|      | End Date            |                           |          |                    |                    |      |                             |
|      | Remind Date         |                           |          |                    |                    |      |                             |
|      | Statuo              | Active                    | *        |                    |                    |      |                             |
|      | Gross Fee           | 2,400.00                  | *        |                    |                    |      |                             |
|      | Fee Enmer           | 0004: Kimus Donohos       | *        |                    |                    |      |                             |
|      | Commission %        | 10.00                     |          | 1                  |                    |      | •                           |
|      | Connission Basis    | Net                       | ٠        |                    |                    |      | Unpaid Premiuma             |
|      | Premium (lax incl)  | 600.00                    |          | >>> Incidents      |                    |      | <u> </u>                    |
|      | Fee Interval        | 2: Quarterly              | ٠        | 1                  |                    |      | -                           |
|      | Fee Day             | •                         |          |                    |                    |      |                             |
|      | 16120               |                           |          |                    |                    |      |                             |
|      |                     |                           |          |                    |                    |      | -                           |
|      |                     |                           |          |                    |                    |      | New Incident                |
|      |                     |                           |          | >>> Claim Ant Paid | Date Faid Incident |      | <u> </u>                    |
|      |                     |                           |          | 1                  |                    |      |                             |
|      |                     |                           |          |                    |                    |      |                             |
| Set  |                     |                           |          |                    |                    |      |                             |
| E    |                     |                           | <u>×</u> |                    |                    |      | -                           |
|      | 5                   |                           | 2        |                    |                    |      |                             |
|      |                     |                           |          |                    |                    |      |                             |

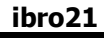

| tes revigator change | v8.03 : Ny ILS : [mode=2]<br>ors Connends |   |                    |                    |      | ع ال                                 |
|----------------------|-------------------------------------------|---|--------------------|--------------------|------|--------------------------------------|
| ÷ ()                 | Q                                         | • | D « » 81           |                    | õ    | Ø (                                  |
| Insurance            | Policy Master                             |   |                    |                    |      | <u>New Diary En</u><br><u>New Ta</u> |
| Policy Number        | 5566                                      |   | 335 Pat Received   | Commission         | Date | Teriod                               |
| Insurance Account    | D00017 Johannes Kerkorrel                 |   | 1                  |                    |      |                                      |
| AH Delitor Account   | 10CAL R                                   |   |                    |                    |      |                                      |
| Balicy Type          | 02 Marine & Boat                          |   |                    |                    |      |                                      |
| Start Date           | 04/01/2007                                |   |                    |                    |      |                                      |
| End Date             |                                           |   |                    |                    |      |                                      |
| Remind Date          |                                           |   |                    |                    |      |                                      |
| Status               | Active                                    | * |                    |                    |      |                                      |
| Insurer              | 0007: Narine a Boat                       | ٣ |                    |                    |      |                                      |
| Oross Fee            | *1 Not Selected                           |   |                    |                    |      |                                      |
| Fee Enmer            | 0010: 1st Mational                        |   | • 1                |                    |      |                                      |
| Completion Resis     | Nat                                       | * |                    |                    |      | Unpaid Premiu                        |
| Premium (fax incl)   | 600,00                                    | - | >>> Incidents      |                    |      |                                      |
| Fee Interval         | 2: Quarterly                              | * | 1                  |                    |      |                                      |
| Fee Day              | 4                                         |   |                    |                    |      |                                      |
| Noteo                |                                           |   |                    |                    |      |                                      |
|                      |                                           |   |                    |                    |      |                                      |
|                      |                                           |   |                    |                    |      | New Incid                            |
|                      |                                           |   | 335 Elsis Ant Paid | Date Faid Incident |      |                                      |
|                      |                                           |   | 1                  |                    |      |                                      |
|                      |                                           |   |                    |                    |      |                                      |
|                      |                                           |   |                    |                    |      |                                      |
|                      |                                           | ~ |                    |                    |      |                                      |
| 1                    |                                           | 2 |                    |                    |      |                                      |

The Insurer must be selected from the list of Insurers or Underwriters as currently defined in our System

ibro21

|                         | ۹.                   | • 6      | » «      | » i           |            | _        |      | <i></i>                      |
|-------------------------|----------------------|----------|----------|---------------|------------|----------|------|------------------------------|
| Insurance               | Policy Master        |          |          |               |            |          |      | <u>New Diary E</u><br>New Tr |
| Policy Number           | 5566                 |          |          | at Received   | Commission |          | Date | Teriod                       |
| Insurance Account       | 7 Johannes Fersorrei |          | 1        |               |            |          |      |                              |
| AR Delitor Account      | LOCAL R              |          |          |               |            |          |      |                              |
| Carrency<br>Roley Turne | 02 Marine & Boat     |          |          |               |            |          |      |                              |
| Stwt Date               | 04/01/2007           |          |          |               |            |          |      |                              |
| End Date                |                      |          |          |               |            |          |      |                              |
| Remind Date             |                      |          |          |               |            |          |      |                              |
| Statuo                  | Active               | *        |          |               |            |          |      |                              |
| Insurer                 | 0007: Narine a Soat  | *        |          |               |            |          |      |                              |
| Gross Fee               | 2,400.00             |          |          |               |            |          |      |                              |
| Fee Enmer               | DOD4: Kisuz Donohos  | ٠        |          |               |            |          |      |                              |
| Commission %            | 10.00                | -        | <u>.</u> |               |            |          |      | Linnaid Pramis               |
| Connection Bestel       | 600.00               | •        | 333.2    | Incidents     |            |          |      | Salpana Prantina             |
| Frenioni (attinct)      | 2: Quarterly         |          | 1        |               |            |          |      |                              |
| Fee Day                 | 4                    | -        |          |               |            |          |      |                              |
| Noteo                   |                      |          |          |               |            |          |      |                              |
|                         |                      | <u>^</u> |          |               |            |          |      |                              |
|                         |                      |          |          |               |            |          |      |                              |
|                         |                      |          |          |               |            |          |      | New Inck                     |
|                         |                      |          | 333-1    | laim Ant Paid | Date Faid  | Incident |      |                              |
|                         |                      |          |          |               |            |          |      |                              |
|                         |                      |          |          |               |            |          |      |                              |
|                         |                      |          |          |               |            |          |      |                              |
|                         |                      | ×.       |          |               |            |          |      |                              |

#### Slide 33

The "Gross Fee" is important to specify, but the System will not force it if not indicated. Then it is not available for the Reporting on Gross Written Premium.

| ø    | ES Nevigator Client   | v8.03 : My ILS : [mode-Z] |     |                   |                 |       | 🛛                                |
|------|-----------------------|---------------------------|-----|-------------------|-----------------|-------|----------------------------------|
| Help | i Subnik Quit Functio | ns Commands               |     |                   |                 |       |                                  |
| -    | 0                     | ۹                         | • 0 |                   |                 | 6     | <ul> <li>×</li> <li>×</li> </ul> |
|      | Insurance             | Policy Master             |     |                   |                 |       | New Diary Entry<br>New Task      |
|      | Policy Number         | 5566                      |     | 333 Pat Received  | Commission      | Date  | Feriad .                         |
|      | Insurance Account     | 7 Johannes Kerkorrel.     |     | 1                 |                 |       |                                  |
|      | AR Delitor Account    | D00017 Johannes Kerkorrel |     |                   |                 |       |                                  |
|      | Currency              | LOCAL R.                  |     |                   |                 |       |                                  |
|      | Policy Type           | 02 Marine & Boat          |     |                   |                 |       |                                  |
|      | Start Date            | 04/01/2007                |     |                   |                 |       |                                  |
|      | End Date              |                           |     |                   |                 |       |                                  |
|      | Remind Date           |                           |     |                   |                 |       |                                  |
|      | Statuo                | ACLINE Repiers & Nech     | ·   |                   |                 |       |                                  |
|      | Cross Fee             | 2400                      | •   |                   |                 |       |                                  |
|      | Fee Earner            | 0004; Kisuz Donohos       | *   |                   |                 |       |                                  |
|      | Conversion %          | 10.00                     |     | •                 |                 |       | •                                |
|      | Commission Besis      | Net                       | *   |                   |                 |       | Unpaid Premiume                  |
|      | Premium (lax incl)    | 600.00                    |     | >>> Incidents     |                 |       | <b>_</b>                         |
|      | Fee Interval          | 2: Quarterly              | *   | 1                 |                 |       |                                  |
|      | Fee Day               | 4                         |     |                   |                 |       |                                  |
|      | Noteo                 |                           |     |                   |                 |       |                                  |
|      |                       |                           |     |                   |                 |       |                                  |
|      |                       |                           |     |                   |                 |       | tions in side of                 |
|      |                       |                           |     | NA Flain int Paid | Date Raid Inch  | fan F | THEY PLEASED                     |
|      |                       |                           |     | 1                 | Page Fact Lines |       |                                  |
|      |                       |                           |     |                   |                 |       |                                  |
|      |                       |                           |     |                   |                 |       |                                  |
| Ser  |                       |                           |     |                   |                 |       |                                  |
| E    | 41                    |                           | ×   |                   |                 |       | •                                |
|      |                       |                           |     |                   |                 |       |                                  |
|      |                       |                           |     |                   |                 |       |                                  |

| 9 Q                                           | Ф ( | 0 <b>« »</b> 61            |                  |      | (e)                 |
|-----------------------------------------------|-----|----------------------------|------------------|------|---------------------|
| Insurance Policy Master                       |     |                            |                  |      | New Diar<br>No      |
| Policy Number 5566                            |     | >>> Pat Received           | Commission       | Date | Teriod              |
| Insurance Account 7 Johannes Rerkorrel.       |     | 1                          |                  |      |                     |
| AR Delitor Account, D00017 Johannes Kerkorrel |     |                            |                  |      |                     |
| Currency LOCAL R.                             |     |                            |                  |      |                     |
| Policy Type 02 Marine & Boat                  |     |                            |                  |      |                     |
| Start Date 04/01/2007                         |     |                            |                  |      |                     |
| End Date                                      |     |                            |                  |      |                     |
| Remind Date                                   |     |                            |                  |      |                     |
| Sight Active                                  | ÷   |                            |                  |      |                     |
| houver 0007: Manine & Boat                    | *   |                            |                  |      |                     |
| Gross Fee 2,400,00                            |     |                            |                  |      |                     |
| Fee Earner D0D4: Klass Donohoa                | *   | - L L                      |                  |      |                     |
| Commission % 10,00                            |     | •                          |                  |      | I have been to been |
| Connission Basis Met                          | ٣   | and the state of the state |                  |      | Unpaid Pres         |
| Prenium (lac incl) 600,00                     | _   | 555 Incloants              |                  |      |                     |
| Fee Interval 2: Quarterly                     | ٣   |                            |                  |      |                     |
| Fee Day                                       |     |                            |                  |      |                     |
| HOLD -                                        |     |                            |                  |      |                     |
|                                               |     |                            |                  |      |                     |
|                                               |     |                            |                  |      | Naw II              |
|                                               |     | 333 Elsis Ant Paid         | Date Faid Incide | nt   |                     |
|                                               |     | 1                          |                  |      |                     |
|                                               |     |                            |                  |      |                     |
|                                               |     |                            |                  |      |                     |
|                                               |     |                            |                  |      |                     |

The "Fee Earner" must be selected before the Policy can be Active.

| IDrozi |
|--------|
|--------|

| 0    | ES Nevigator Client | v8.03 : Ny IES : [mode=Z] |             |                    |                    |      | 🛚                           |
|------|---------------------|---------------------------|-------------|--------------------|--------------------|------|-----------------------------|
| Help | Subnik Quik Functi  | ons Commands              |             |                    |                    |      |                             |
| -    | • •                 | ۹                         | <b>v</b> () | ) <b>« »</b> II    |                    | 0    | Ø 8                         |
|      | Insurance           | Policy Master             |             |                    |                    |      | New Diany Entry<br>New Task |
|      | Policy Number       | \$566                     |             | >>> Put Received   | Commission         | Date | Feriad 🔺                    |
|      | Insurance Account   | 7 Johannes Kerkorrel.     |             | 1                  |                    |      |                             |
|      | AR Delitor Account  | D00017 Johannes Kerkorrel |             |                    |                    |      |                             |
|      | Currency            | LOCAL R.                  |             |                    |                    |      |                             |
|      | Policy Type         | 02 Marine & Boat          |             |                    |                    |      |                             |
|      | Start Date          | 04/01/2007                |             |                    |                    |      |                             |
|      | End Date            |                           |             |                    |                    |      |                             |
|      | Remind Date         |                           |             |                    |                    |      |                             |
|      | Statuo              | Active                    | *           |                    |                    |      |                             |
|      | Insurer             | DOD7: Marine & Boat       | ٠           |                    |                    |      |                             |
|      | Oross Fee           | 2,400.00                  | -           |                    |                    |      |                             |
|      | Fee Enmer           | DOD4: KIMIF Donohoe       | ٠           | •                  |                    |      |                             |
|      | Contratission %     | the b                     |             |                    |                    |      | Linnaid Promiums            |
|      | Commission Beesle   | 600.00                    | •           | 333 Incidents      |                    |      |                             |
|      | Encloterual         | 2: Quarterly              |             | 1                  |                    |      |                             |
|      | Fee Day             | 4                         | -           |                    |                    |      | _                           |
|      | Notes               |                           |             |                    |                    |      |                             |
|      |                     |                           | ~           |                    |                    |      |                             |
|      |                     |                           |             |                    |                    |      | -                           |
|      |                     |                           |             |                    |                    |      | New Incident                |
|      |                     |                           |             | >>> Elsis Ant Paid | Date Faid Incident |      |                             |
|      |                     |                           |             | 1                  |                    |      |                             |
|      |                     |                           |             |                    |                    |      |                             |
| 500  |                     |                           |             |                    |                    |      |                             |
| 6    |                     |                           | ~           |                    |                    |      |                             |
| ۰    | 5                   |                           | 2           |                    |                    |      | •                           |
|      |                     |                           |             |                    |                    |      |                             |

The Commission Basis is quite important and it can be Net or Gross. Now the difference comes in when there is Tax on the Premium.

If there is No Tax on the Premium, then it does not matter what this setting is. But when there is Tax on the Premium and the Commission Basis is Net, then the Commission is calculated on the Premium Net of the Tax that is calculated on top of the Premium.

If it is Gross then it is calculated on the full amount, including the Tax.

|      | ES Nevigator Client   | v8.03 : Ny IES : [mode-Z] |     |                    |                    |      | X                                                                                                    |
|------|-----------------------|---------------------------|-----|--------------------|--------------------|------|----------------------------------------------------------------------------------------------------|
| Help | ) Subnik Quik Functio | ns Commands               |     |                    |                    |      |                                                                                                    |
| E    |                       | ۹                         | • 6 | « »                |                    | 0    | <ul> <li>×</li> <li>×</li> </ul>                                                                                                    |
|      | Insurance             | Policy Master             |     |                    |                    |      | New Diary Entry<br>New Task                                                                                                    |
|      | Policy Number         | 5566                      |     | 335 Pat Received   | Commission         | Date | 7eriod 🔺                                                                                                    |
|      | Insurance Account     | 7 Johannes Herkorrel      |     | 1                  |                    |      |                                                                                                    |
|      | AR Delitor Account    | D00017 Johannes Kerkorrel |     |                    |                    |      |                                                                                                    |
|      | Currency              | LOCAL R.                  |     |                    |                    |      |                                                                                                    |
|      | Policy Type           | 02 Marine & Boat          |     |                    |                    |      |                                                                                                    |
|      | Start Date            | 04/01/2007                |     |                    |                    |      |                                                                                                    |
|      | End Date              |                           |     |                    |                    |      |                                                                                                    |
|      | Remind Date           |                           | _   |                    |                    |      |                                                                                                    |
|      | Statuo                | Active                    | *   |                    |                    |      |                                                                                                    |
|      | Insurer               | 0007: Marine & Boat       | *   |                    |                    |      |                                                                                                    |
|      | Oross Fee             | 2,400.00                  |     |                    |                    |      |                                                                                                    |
|      | Fee Enmer             | 0004: Kisuz Donohos       | *   |                    |                    |      |                                                                                                    |
|      | Commission %          | 10.00                     |     | <u>.</u>           |                    |      | A house of the second second sec |
|      | Commission Basis      | 200 00                    | *   | NA Proideria       |                    |      | Unpaid Premiums                                                                                                    |
|      | Premium (last incl)   | 600.00                    |     | >>> Incidents      |                    |      | -                                                                                                    |
|      | Fee Interval          | 2: Quarterly              | *   |                    |                    |      | _                                                                                                    |
|      | Fee Diny              | •                         |     |                    |                    |      |                                                                                                    |
|      | Noteo                 |                           |     |                    |                    |      |                                                                                                    |
|      |                       |                           |     |                    |                    |      | -                                                                                                    |
|      |                       |                           |     |                    |                    |      | New Incident                                                                                                    |
|      |                       |                           |     | >>> Elsis Ant Paid | Date Faid Incident |      |                                                                                                    |
|      |                       |                           |     | 1                  |                    |      |                                                                                                    |
|      |                       |                           |     |                    |                    |      |                                                                                                    |
| -    |                       |                           |     |                    |                    |      |                                                                                                    |
|      |                       |                           |     |                    |                    |      |                                                                                                    |
| E    | <                     |                           | 2   |                    |                    |      | -                                                                                                    |
|      |                       |                           |     |                    |                    |      |                                                                                                    |

| 0   | ES Nevigator Client | v8.03 : Ny IES : [mode-Z] |          |                  |              |          | 🛛                           |
|-----|---------------------|---------------------------|----------|------------------|--------------|----------|-----------------------------|
| HOL | Subnik Quk Hunchi   |                           |          |                  |              |          |                             |
|     |                     | ~                         |          | , w <i>n</i>     |              |          | ~ ~                         |
|     | Insurance           | Policy Master             |          |                  |              |          | New Diary Entry<br>New Task |
|     | Dolou biankar       | 5566                      |          | >>> Pat Received | Consiston    | Date     | Zeriad *                    |
|     | insurance Account   | 7 Johannes Kerkorrel.     |          | 1                |              |          |                             |
|     | AR Delitor Account  | D00017 Johannes Kerkorrel |          |                  |              |          |                             |
|     | Currency            | LOCAL R.                  |          |                  |              |          |                             |
|     | Policy Type         | 02 Marine & Boat          |          |                  |              |          |                             |
|     | Start Date          | 04/01/2007                |          |                  |              |          |                             |
|     | End Date            |                           |          |                  |              |          |                             |
|     | Remind Date         |                           |          |                  |              |          |                             |
|     | Statuo              | Active                    | *        |                  |              |          |                             |
|     | Insurer             | 0007: Marine & Boat       | *        |                  |              |          |                             |
|     | Gross Fee           | 2,400.00                  |          |                  |              |          |                             |
|     | Fee Enmer           | 10.00                     | *        | •                |              |          |                             |
|     | Contraission %      | 20100                     |          |                  |              |          | Linnaid Promiums            |
|     | Commission Bresis   | Nor                       | <u> </u> | >>> Incidents    |              |          |                             |
|     | Feeloterval         | Gronz                     |          | 1                |              |          |                             |
|     | Fee Day             | 4                         |          |                  |              |          |                             |
|     | Noteo               |                           |          |                  |              |          |                             |
|     |                     |                           | <u> </u> |                  |              |          |                             |
|     |                     |                           |          |                  |              |          | •                           |
|     |                     |                           |          |                  |              |          | New Incident                |
|     |                     |                           |          | 555 Elsis Ast Pa | id Date Faid | Incident |                             |
|     |                     |                           |          | 1                |              |          |                             |
|     |                     |                           |          |                  |              |          |                             |
| Ser |                     |                           |          |                  |              |          |                             |
| F   |                     |                           | ×        |                  |              |          |                             |
| 1   | 5                   |                           | 2        |                  |              |          | -                           |
|     |                     |                           |          |                  |              |          |                             |

| Ref. | ES Nevigator Client<br>Subnit Quit Functio                                          | v8.03 : Ny ILS : [mode=Z]<br>xs Connends                                                  |     |                    |                    |      |                             |
|------|-------------------------------------------------------------------------------------|-------------------------------------------------------------------------------------------|-----|--------------------|--------------------|------|-----------------------------|
| -    |                                                                                     | ۹                                                                                         | • 0 | ) <b>« »</b> ;     |                    | 0    | Ø 8                         |
|      | Insurance                                                                           | Policy Master                                                                             |     |                    |                    |      | New Diary Entry<br>New Task |
|      | Policy Number<br>Insurance Account<br>AR Delitor Account<br>Currency<br>Policy Type | 5566<br>7 Johannes Herkorrel<br>D00017 Johannes Herkorrel<br>10041 B<br>002 Marine 4 Boat |     | >>> Pat Received   | Commission         | Date | Feriod *                    |
|      | Start Date<br>End Date<br>Remind Date<br>Statue<br>Insurer                          | 04/01/2007<br>Active<br>0007: Namine & Boat                                               | •   |                    |                    |      |                             |
|      | Oross Fee<br>Fee Enmer<br>Commission %<br>Commission Besis                          | 2,400.00<br>0004: Klauz Donshoe<br>10.00                                                  | ×   |                    |                    |      | Unpaid Premiums             |
|      | Premium (tax incl)<br>Fee Interval<br>Fee Day<br>Notes                              | 2: Quarterly<br>4                                                                         | •   | 1 1                |                    |      | 1                           |
|      |                                                                                     |                                                                                           |     | >>> Claim Ant Paid | Date Faid Incident |      | New Incident                |
| 5    |                                                                                     |                                                                                           | ×   |                    |                    |      |                             |
| L    |                                                                                     |                                                                                           |     |                    |                    |      |                             |

New Diary Entry New Task

7eriod

.

F Unpaid Premiums

New Incident

Incida

.

.

|                      | 0                         | <br>  |   |
|----------------------|---------------------------|-------|---|
| * V                  | ч.                        | 0     |   |
| Insurance            | Policy Master             |       |   |
| Policy Number        | 5566                      |       | × |
| Insurance Account    | 7 Johannes Kerkorrel      |       | 1 |
| AR Delitor Account   | D00017 Johannes Kerkorrel |       |   |
| Currency             | LOCAL R.                  |       |   |
| Policy Type          | 02 Marine & Boat          |       |   |
| Start Date           | 04/01/2007                |       |   |
| End Date             |                           |       |   |
| Remind Date          |                           | -     |   |
| Statuo               | Active                    | *     |   |
| Indurer              | 2.400.00                  | *     |   |
| Gross Fee            | and all and a second      |       |   |
| Fee Enrier           | 10.00                     | · ·   | • |
| Contraining Store in | Bab.                      | <br>1 |   |
| Connecion Billio     | 300                       |       |   |
| meniuri (Jaxi not)   |                           | -     |   |

Feeinterval Z: Quarterly Fee Day

#### Slide 40

The Premium should be specified once it is known and when the Policy becomes Active.

555 Incid

333 Claim Ant Paid

۳

This amount or value is used when the System raises Premiums automatically. In other words if the Policy is payable Monthly. Then this will be the Monthly Premium. If it is Quarterly then this will be the Quarterly Premium, etc.

|      | ES Nevigator Client | v8.03 : Ny ILS : [mode=Z] |     |                    |                   |      | 🛚                                |
|------|---------------------|---------------------------|-----|--------------------|-------------------|------|----------------------------------|
| Help | Subnik Quit Functio | ns Commands               |     |                    |                   |      |                                  |
| E    |                     | ۹                         | • 0 | « »                |                   | 6    | <ul> <li>×</li> <li>×</li> </ul> |
|      | Insurance           | Policy Master             |     |                    |                   |      | New Diary Entry<br>New Task      |
|      | Policy Number       | 5566                      |     | 335 Put Received   | Commission        | Date | Feriad .                         |
|      | Insurance Account   | 7 Johannes Kerkorrel      |     | T                  |                   |      |                                  |
|      | AR Delitor Account  | D00017 Johannes Kerkorrel |     |                    |                   |      |                                  |
|      | Currency            | LOCAL R.                  |     |                    |                   |      |                                  |
|      | Policy Type         | 02 Marine & Boat          |     |                    |                   |      |                                  |
|      | Start Date          | 04/01/2007                |     |                    |                   |      |                                  |
|      | End Date            |                           |     |                    |                   |      |                                  |
|      | Nerlind Date        | Labing                    |     |                    |                   |      |                                  |
|      | insurer.            | 0007: Narire 4 Spat       | -   |                    |                   |      |                                  |
|      | Gross Fee           | 2,400.00                  | -   |                    |                   |      |                                  |
|      | Fee Enmer           | 0004: Kisuz Donohos       | *   |                    |                   |      |                                  |
|      | Conversion %        | 10.00                     |     | •                  |                   |      | •                                |
|      | Commission Basis    | Bet                       | *   |                    |                   |      | Unpaid Premiuma                  |
|      | Premium (lax incl)  | 600,00                    |     | >>> Incidents      |                   |      | <b>_</b>                         |
|      | Fee Interval        | 2: Quarterly              | ٣   | 1                  |                   |      |                                  |
|      | Fee Day             | 4                         |     |                    |                   |      |                                  |
|      | Noteo               |                           |     |                    |                   |      |                                  |
|      |                     |                           |     |                    |                   |      | 1                                |
|      |                     |                           |     |                    |                   |      | New Incident                     |
|      |                     |                           |     | >>> Claim Ant Paid | Date Faid Inciden | t.   | -                                |
|      |                     |                           |     | 1                  |                   |      |                                  |
|      |                     |                           |     |                    |                   |      |                                  |
| -    |                     |                           |     |                    |                   |      |                                  |
|      |                     |                           |     |                    |                   |      |                                  |
| E    | \$1                 |                           | 2   |                    |                   |      | •                                |
|      |                     |                           |     |                    |                   |      |                                  |

| Sabrik Qak Parka         | oris cominantis            | _ | _ |                     |             |          |             |
|--------------------------|----------------------------|---|---|---------------------|-------------|----------|-------------|
|                          | 4                          |   | _ | <b>«</b> <i>n</i> = |             |          | <b>S</b>    |
| Insurance                | Policy Master              |   |   |                     |             |          | New Diary   |
|                          |                            |   |   |                     |             |          |             |
| Policy Number            | 3 Johnson and Karkeyral    |   |   | 555 Pht Received    | Commingsion | Date     | Period      |
| Insurance Account        | D00012 Johnnes Ferkerrel   |   | • |                     |             |          |             |
| AR Delitor Account       | 10Cal B                    |   |   |                     |             |          |             |
| Carrency<br>Refer Tong   | 02 Marine & Boat           |   |   |                     |             |          |             |
| Policy Type<br>Shad Date | 04/01/2007                 |   |   |                     |             |          |             |
| End Date                 |                            |   |   |                     |             |          |             |
| Revalued Date            |                            |   |   |                     |             |          |             |
| Statue                   | Active                     | * |   |                     |             |          |             |
| Insurer                  | 0007: Narine & Boat        | * |   |                     |             |          |             |
| Gross Fee                | 2,400.00                   |   |   |                     |             |          |             |
| Fee Enmer                | D0D4: Kimur Donohoe        | * |   |                     |             |          |             |
| Contratission %          | 10.00                      |   | 4 |                     |             |          |             |
| Connission Besis         | Met                        | Ŧ |   |                     |             |          | Unpaid Pren |
| Premium (lax incl)       | 600.00                     |   |   | >>> Incidents       |             |          |             |
| Fee Interval             | 2: Quarterly               | ٠ | 1 |                     |             |          |             |
| Fee Day                  | 1: Monthly<br>2: Quarterly | _ |   |                     |             |          |             |
| NOREO                    | 31 Annual                  |   |   |                     |             |          |             |
|                          | 4: Other                   |   |   |                     |             |          |             |
|                          |                            |   |   |                     |             |          | New In      |
|                          |                            |   |   | >>> Elsis Ant Paid  | Date Faid   | Incident |             |
|                          |                            |   | 1 |                     |             |          |             |
|                          |                            |   |   |                     |             |          |             |
|                          |                            |   |   |                     |             |          | _           |
|                          |                            | ~ |   |                     |             |          |             |

The interval should also be selected and of course for the first 3 Options the System will be able to automatically raise Premiums on this Policy.

If "Other" is specified then the System is not going to raise Premiums automatically, but it can be done on demand.

| <b>1</b> | ES Nevigator Client   | v8.03 : Ny ILS : [mode=Z] |         |                      |                    |      |                                      |
|----------|-----------------------|---------------------------|---------|----------------------|--------------------|------|--------------------------------------|
| HOL      | Subnik Quk Hunchi     | ris cominanos             |         |                      |                    |      |                                      |
| =        | ()                    | ۹                         | • •     | (                    |                    | 0    | <ul> <li>(x)</li> <li>(x)</li> </ul> |
|          | Insurance             | Policy Master             |         |                      |                    |      | New Diary Entry<br>New Task          |
|          | Delinashinghan        | 5566                      |         | 335 Pat Dereived     | Commingston.       | Inte | Zeriad A                             |
|          | Policy Painteer       | 7 Johannes Kerkorrel      |         | 1                    |                    |      | -                                    |
|          | AR Debtor Account     | D00017 Johannes Kerkorrel |         |                      |                    |      | _                                    |
|          | Currency              | LOCAL R.                  |         |                      |                    |      |                                      |
|          | Policy Type           | 02 Marine & Boat          |         |                      |                    |      |                                      |
|          | Start Date            | 04/01/2007                |         |                      |                    |      |                                      |
|          | End Date              |                           |         |                      |                    |      |                                      |
|          | Remind Date           |                           |         |                      |                    |      |                                      |
|          | Statuo                | Active                    | *       |                      |                    |      |                                      |
|          | Insurer               | 0007: Marine & Boat       | ٣       |                      |                    |      |                                      |
|          | Gross Fee             | 2,400,00                  |         |                      |                    |      | 1                                    |
|          | Fee Enmer             | 10.00                     | *       | •                    |                    |      |                                      |
|          | Commission Pa         | Bat                       |         |                      |                    |      | Unpaid Premiuma                      |
|          | Porting the inclusion | 600,00                    | -       | >>> Incidents        |                    |      |                                      |
|          | Fee Interval          | 2: Quarterly              | *       | 1                    |                    |      |                                      |
|          | Fee Dev               | 4                         |         |                      |                    |      |                                      |
|          | Noteo                 |                           |         |                      |                    |      |                                      |
|          |                       |                           | <u></u> |                      |                    |      |                                      |
|          |                       |                           |         |                      |                    |      |                                      |
|          |                       |                           |         |                      |                    |      | New Incident                         |
|          |                       |                           |         | 1 SSS CIAIN AND Fuld | Date Faid Incident |      | -                                    |
|          |                       |                           |         |                      |                    |      |                                      |
|          |                       |                           |         |                      |                    |      |                                      |
| 50       |                       |                           |         |                      |                    |      |                                      |
| E        | 11                    |                           | × *     |                      |                    |      | -                                    |
|          |                       |                           |         |                      |                    |      |                                      |
|          |                       |                           |         |                      |                    |      |                                      |

| b | rC | )2 |  |
|---|----|----|--|
|   |    |    |  |
|   |    |    |  |

| Folkythanter     5566     Downingston     Date       Polkythanter     5566     Downingston     Date       AR Destor Account     1 Johannes Kenkerrel     Downingston     Date       Currency     10GAL R     District & Boat     District & Boat       Start Date     04/01/2007     Estime     Estime       Start Date     Estime     District & Roat     Estime       Consistence     2,400,00     Estime     Estime       Fee Earrer     DODOT: Thatrice & Boat     Estime     Estime       Consistence     Estime     Estime     Estime                                                                                                    | New Dis<br>No |
|----------------------------------------------------------------------------------------------------|---------------|
| Policy Hamber     5566     Data       Insummere Account     1 Johanness Kerkerrel.     I       AR Debtor Account     000017 Johannes Kerkerrel.     I       Currency     10CAL R     I       Policy Type     02 Marine 4 Boat     I       Brain Date     I     I       Statu     Active     V       Boate     I     I       Considering Information     I       Considering Information     V       Considering Information     V                                                                                                    | 7eria:        |
| howmene Account ? Johannes Merkerrel.<br>AR Destor Account D00017 Johannes Kerkerrel.<br>LOCAL B.<br>Poloy Type 02 Marine & Boat<br>Surped 04/01/2007<br>End Date<br>Remind Date<br>Remind Date<br>Remind Date<br>Boat<br>D007: Marine & Boat<br>U007: Marine & Boat<br>Consistence Marine & Boat<br>Consistence Marine & Boat<br>Consistence Marine & Boat<br>Consistence Marine & Boat                                                                                                    |               |
| AR Dehtor Account D00017 Fohmmes Kerkburgel<br>Currency 10CAL R<br>Poloy Type 02 Marine 4 Boat<br>Start Date 04/01/2007<br>End Date<br>Remind Date<br>Remind Date<br>Remind Date<br>D007: Marine 4 Boat<br>U007: Marine 4 Boat<br>Consistion field<br>Consistion field<br>D004: Klausz Demohos<br>V<br>Consistion field                                                                                                    |               |
| Currency 10CAL B.<br>Policy Type 02 Martine & Boat<br>Start Date 04/01/2007<br>End Date<br>Permind Date<br>Statu Active •<br>Induce 0007: Martine & Boat •<br>Gross Fee 2,400,00<br>Fee Emme 0004: Klaug Donahoe •<br>Convension Bate 04                                                                                                    |               |
| Polov Type 02 Marine 4 Boat<br>Start Date 04/01/2007<br>End Date<br>Remind Date<br>State Active •<br>Nearer 0007: Marine 4 Boat •<br>Gross Fee 2,400,00<br>Fee Emme 0004: Klaug Donahoe •<br>Conversion State Mat                                                                                                    |               |
| Shift Date 04/01/2007<br>Bid Date<br>Remind Date<br>Slatue<br>Active<br>U0072 Hacine & Beat<br>U0073 Hacine & Beat<br>Consistent<br>Consistent<br>Consistent<br>L0.00<br>Active<br>Consistent<br>L0.00<br>Active<br>Consistent<br>L0.00<br>Active<br>Consistent<br>L0.00<br>Active<br>Consistent<br>L0.00<br>Active<br>Consistent<br>L0.00<br>Active<br>Consistent<br>L0.00<br>Active<br>Consistent<br>L0.00<br>Active<br>Consistent<br>L0.00<br>Active<br>Consistent<br>L0.00<br>Consistent<br>L0.00<br>Consistent<br>Consistent<br>Consi |               |
| End Date<br>Remind Date<br>Statue<br>Mourrer<br>D0077: Marine & Boat<br>Consission %<br>Contraission %<br>L0.00<br>Fee Exrrer<br>Contraission %<br>L0.00<br>V                                                                                                    |               |
| Remind Date<br>Status<br>Active<br>Mourer<br>Course Stee<br>Conversion Steel<br>Conversion Steel<br>Mat                                                                                                    |               |
| Status Active v<br>hourer 0007: Marine & Hoat v<br>Gross Fee 2,400,00<br>Fee Emme 0004: Klauz Donahoe v<br>Commission % 10,00 v                                                                                                    |               |
| Insurer 0007: Manine & Hoat V<br>Oross Fee 2,400,00<br>Fee Emme 0004: Klaus Donahoe V<br>Commission % 10,00                                                                                                    |               |
| Oross Fee 2,400,00<br>Fee Enner D0D4: Klauze Ionohoe C<br>Contrission % 10,00                                                                                                    |               |
| Fee Eerrer 0004: Klauz Donohoe  Conveision % 10,00                                                                                                    |               |
| Convision % 10.00                                                                                                    |               |
| Complexity Date.                                                                                                    |               |
|                                                                                                    | Unpaid Pre    |
| Prenius (dx/inc) 600.00 >>> Incidents                                                                                                    |               |
| Feelsterval Z: Quarterly v 1                                                                                                    |               |
| Fee Day 🗧                                                                                                    |               |
| Noteo                                                                                                    |               |
| A                                                                                                    |               |
|                                                                                                    |               |
|                                                                                                    | h house ?     |
| >>> Claim Ant Paid Date Faid Incident                                                                                                    | THEN          |
| 1                                                                                                    | Later I       |
|                                                                                                    | 1907          |
|                                                                                                    |               |

The "Fee Day" is any day of the Calendar month when the Premium is Payable or Due.

| 0    | ES Nevigator Client | v8.03 : Wy IES : [mode-Z] |          |                    | _                |      | 2                                |
|------|---------------------|---------------------------|----------|--------------------|------------------|------|----------------------------------|
| Help | Subnik Quit Functio | ns Commands               |          |                    |                  |      |                                  |
| E    |                     | ۹                         | • 0      | « »                | ar ()            | 0    | <ul> <li>×</li> <li>×</li> </ul> |
|      | Insurance           | Policy Master             |          |                    |                  |      | New Diary Entry<br>New Task      |
|      | Policy Number       | 5566                      |          | >>> Put Received   | Commission       | Date | Feriad .                         |
|      | Insurance Account   | 7 Johannes Kerkorrel      |          | 1                  |                  |      |                                  |
|      | AR Delitor Account  | D00017 Johannes Kerkorrel |          |                    |                  |      |                                  |
|      | Currency            | LOCAL R.                  |          |                    |                  |      |                                  |
|      | Policy Type         | 02 Marine & Boat          |          |                    |                  |      |                                  |
|      | Start Date          | 04/01/2007                |          |                    |                  |      |                                  |
|      | End Date            |                           |          |                    |                  |      |                                  |
|      | Remind Date         |                           |          |                    |                  |      |                                  |
|      | Statuo              | Active                    | *        |                    |                  |      |                                  |
|      | Insurer             | 0007: Marine & Boat       | *        |                    |                  |      |                                  |
|      | Gross Fee           | 2,400,00                  |          |                    |                  |      |                                  |
|      | Fee Enmer           | 0004: Kisuz Donohos       | *        | •                  |                  |      |                                  |
|      | Contraission %      | 10100                     |          |                    |                  |      | Linnaid Promiums                 |
|      | Commission Besis    | 600.00                    | •        | 333 Incidents      |                  |      |                                  |
|      | Freniori (at no)    | 2: Quarterly              |          | 1                  |                  |      |                                  |
|      | Fee Day             | 4                         | -        |                    |                  |      |                                  |
|      | Notes               |                           |          |                    |                  |      |                                  |
|      |                     |                           | <u>~</u> |                    |                  |      |                                  |
|      |                     |                           |          |                    |                  |      | •                                |
|      |                     |                           |          |                    |                  |      | New Incident                     |
|      |                     |                           |          | 555 Claim Ant Paid | Date Faid Incids | nt   | <u> </u>                         |
|      |                     |                           |          | 1                  |                  |      |                                  |
|      |                     |                           |          |                    |                  |      |                                  |
| Ser  |                     |                           |          |                    |                  |      |                                  |
| E    |                     |                           | <u>v</u> |                    |                  |      |                                  |
| 1    | 5                   |                           | 2        |                    |                  |      | •                                |
|      |                     |                           |          |                    |                  |      |                                  |

| 5 Nevigator Client<br>Subnik Quit Functio | v8.03 : My ILS : [mode=Z]<br>vis Connends |   |                               |              |        |                                    |
|-------------------------------------------|-------------------------------------------|---|-------------------------------|--------------|--------|------------------------------------|
|                                           | ۹. ۲                                      |   | D <b>« »</b> IT               |              | 0      | 0                                  |
| Insurance                                 | Policy Master                             |   |                               |              |        | <u>New Diary E</u><br><u>New T</u> |
| Policy Number                             | 5566<br>2 Jahannes Kerkarrel              |   | >>> Pat Received              | Commission   | Date   | Teriod                             |
| Insurance Account                         | D00017 Johannes Kerkorrel                 |   | -                             | _            |        |                                    |
| AR Delitor Account                        | LOCAL R.                                  |   |                               |              |        |                                    |
| Balcy Type                                | 02 Marine & Boat                          |   |                               |              |        |                                    |
| Start Date                                | 04/01/2007                                |   |                               |              |        |                                    |
| End Date                                  |                                           |   |                               |              |        |                                    |
| Remind Date                               |                                           |   |                               |              |        |                                    |
| Statup                                    | Active                                    | * |                               |              |        |                                    |
| Insurer                                   | 0007: Namine a Boat                       | * |                               |              |        |                                    |
| Oross Fee                                 | 2,400.00                                  |   |                               |              |        |                                    |
| Fee Enrier                                | 0004: Kimur Donohoe                       | Ŧ | -1-1                          |              |        |                                    |
| Contratission %                           | 10.00                                     |   | Marc Bas Laute Local Col. Dat |              |        |                                    |
| Connission Basis                          | Mat                                       | ٣ | Ger de contro to to           |              |        | Unpaid Premi                       |
| Premium (text incl)                       | 600.00                                    |   | >>> Incidents                 |              |        |                                    |
| Fee Interval                              | 2: Quarterly                              | ٣ | 1                             |              |        |                                    |
| Fee Day                                   | -                                         |   |                               |              |        |                                    |
| NODEO                                     |                                           | ~ |                               |              |        |                                    |
|                                           |                                           |   |                               |              |        |                                    |
|                                           |                                           |   |                               |              |        | New Incid                          |
|                                           |                                           |   | >>> Elsis Ant Paid            | Date Faid In | cident |                                    |
|                                           |                                           |   | 1                             |              |        |                                    |
|                                           |                                           |   |                               |              |        |                                    |
|                                           |                                           |   |                               |              |        |                                    |
|                                           |                                           | ~ |                               |              |        |                                    |
|                                           |                                           |   |                               |              |        |                                    |

Once any Premiums have actually been Collected or Paid, payment will be listed here against the Policy and we can drill into them.

We can also drill into the Unpaid Premiums for Premiums already raised but not yet Collected.

| Help Submit Qut Functions Connects                   |   | 8 |
|------------------------------------------------------|---|---|
| unpaid Premiums                                      | _ | 8 |
| Unpaid Premiums                                      |   |   |
| Unpaid Premiums                                      |   |   |
| Unpaid Premiums                                      |   |   |
|                                                      |   |   |
|                                                      |   |   |
|                                                      |   |   |
|                                                      |   |   |
| Account 7 Johannes Kerkorrel.                        |   |   |
| System Ref. 14                                       |   |   |
| Policy Namber 3566                                   |   |   |
|                                                      |   |   |
|                                                      |   |   |
|                                                      |   |   |
| Booth Devied Day Duranty Assemb Front Transaction    |   |   |
| 1 200807 78 [7ul 2007] 4 10CAL R 600.00 1435949621   | - |   |
| 2 200704 75 [Apr 2007] 4 10CAL R. 600.00 14556765290 |   |   |
|                                                      |   |   |
|                                                      |   |   |
|                                                      |   |   |
|                                                      |   |   |
|                                                      |   |   |
|                                                      |   |   |
|                                                      |   |   |
|                                                      |   |   |
|                                                      |   |   |
|                                                      |   |   |
|                                                      |   |   |
|                                                      |   |   |
|                                                      |   |   |
| a jac bu                                             |   |   |
|                                                      |   |   |
|                                                      |   |   |

| 0    | ES Navig | ator Client v8.0 | 3 : Ny IES :   | [mode-Z]       |           |         |        |       |             |   |   | <b>-</b> 🔀 |
|------|----------|------------------|----------------|----------------|-----------|---------|--------|-------|-------------|---|---|------------|
| Help | Subnik   | Quit Functions   | Commends       |                |           |         |        |       |             |   |   |            |
| -    | -        | 9 Q              |                |                | -0        | « »     | _      |       |             |   |   | (X)        |
|      |          |                  |                |                |           |         |        |       |             |   | _ |            |
|      |          |                  |                |                |           |         |        |       |             |   |   |            |
|      |          |                  |                | Unpaid F       | Premiums  | 8       |        |       |             |   |   |            |
|      |          |                  |                |                |           |         |        |       |             |   |   |            |
|      |          |                  |                |                |           |         |        |       |             |   |   |            |
|      |          |                  |                |                |           |         |        |       |             |   |   |            |
|      |          |                  |                | 1 Johannes Ker | kerrel    |         |        |       |             |   |   |            |
|      |          |                  | Account.       | 14             | PERCENT.  |         |        |       |             |   |   |            |
|      |          |                  | System net     | 5566           |           |         |        |       |             |   |   |            |
|      |          |                  | POIDy Pair Der |                |           |         |        |       |             |   |   |            |
|      |          |                  |                |                |           |         |        |       |             |   |   |            |
|      |          |                  |                |                |           |         |        |       |             |   |   |            |
|      |          |                  |                |                |           |         |        |       |             |   |   |            |
|      | Bo       | inth I           | Rentod         | Day            | Durrency  | Assount |        | Error | Transaction | 1 |   |            |
|      | 1 2      | 200807           | 78 [Jul 2007]  |                | 4 10CAL R |         | 600.00 | )     | 1456848621  |   |   |            |
|      | 2 2      | 200704           | 75 [Apr 2007]  |                | 4 10CA1 R |         | 600.00 | )     | 14556765290 |   |   |            |
|      |          |                  |                |                |           |         |        |       |             |   |   |            |
|      |          |                  |                |                |           |         |        |       |             |   |   |            |
|      |          |                  |                |                |           |         |        |       |             |   |   |            |
|      |          |                  |                |                |           |         |        |       |             |   |   |            |
|      |          |                  |                |                |           |         |        |       |             |   |   |            |
|      |          |                  |                |                |           |         |        |       |             |   |   |            |
|      |          |                  |                |                |           |         |        |       |             |   |   |            |
|      |          |                  |                |                |           |         |        |       |             |   |   |            |
|      |          |                  |                |                |           |         |        |       |             |   |   |            |
|      |          |                  |                |                |           |         |        |       |             |   |   |            |
|      |          |                  |                |                |           |         |        |       |             |   |   |            |
|      |          |                  |                |                |           |         |        |       |             |   |   |            |
|      |          |                  |                |                |           |         |        |       |             |   |   | - 1        |
| Ser  | Sec Pre- | 1                |                |                |           |         |        |       |             |   | - |            |
| Ē    |          | -                |                |                |           |         |        |       |             |   |   |            |
|      |          |                  |                |                |           |         |        |       |             |   |   |            |
|      |          |                  |                |                |           |         |        |       |             |   |   |            |

| Help | 5 Navigator<br>Subnik Qui                           | Client<br>Functi                                                                              | v8.03 : Ny ILS : [modi<br>ors Commands                                                              | t-Z]     |                                              |                    |      |                             |
|------|-----------------------------------------------------|-----------------------------------------------------------------------------------------------|----------------------------------------------------------------------------------------------------|----------|----------------------------------------------|--------------------|------|-----------------------------|
| -    |                                                     | -                                                                                             | ۹                                                                                                   | • 0      | ) <b>« »</b> ()                              |                    | 6    | Ø 8                         |
|      | Insura                                              | nce                                                                                           | Policy Master                                                                                       |          |                                              |                    |      | New Diary Entry<br>New Task |
|      | Policy<br>Insurance<br>AR Delitor<br>Po<br>S<br>Rer | r Number<br>Account<br>Account<br>Currency<br>Roy Type<br>Itert Date<br>End Date<br>sind Date | 5566<br>7 Johannes Kerkerrel<br>D00017 Johannes Kerker<br>JOCAL B<br>02 Marine & Boat<br>04/01/2007 | rel      | >>> Pat Received                             | Committy ton       | Date | 7eriad .                    |
|      | O<br>Fe<br>Commiss<br>Premium<br>Fe                 | Insurer<br>ross Fee<br>e Earner<br>fission %<br>ion Besis<br>(8xi incl)<br>e Interval         | 0007: Narine & Boat<br>2,400.00<br>0004: Kleur Donohoe<br>10.00<br>Net<br>600.00<br>2: Quarterly    |          | Mex Pre Land ins 53 pa<br>333 Incidents<br>1 |                    |      | Unseld Fremiums             |
|      | Notes                                               | Fee Day                                                                                       | 4                                                                                                   | ^        | >>> Cimin Amt Puid<br>1                      | Dute Faid Incident |      | New Incident                |
| E    | <u>&lt;</u>                                         |                                                                                               |                                                                                                    | <u>×</u> |                                              |                    |      |                             |

| 1E5 Navigator Client<br>do Subnit Ouit Functio | v8.03 : Wy ILS : [mode=Z]<br>ns Conmends                 |     |                       |                    |      |                          |
|------------------------------------------------|----------------------------------------------------------|-----|-----------------------|--------------------|------|--------------------------|
| e 6                                            | ۹                                                        | • 0 | ) <b>« »</b> II       |                    | 0    | Ø 0                      |
| Insurance                                      | Policy Master                                            |     |                       |                    |      | New Diary Ent<br>New Tas |
| Policy Number<br>Insurance Account             | 5566<br>7 Johanes Kerkorrel                              |     | >>> Pat Received      | Commission         | Date | Feriad                   |
| AR Delitor Account<br>Currency<br>Policy Type  | D00017 Johannes Kerkorrel<br>10CAL R<br>02 Marine & Boat |     |                       |                    |      |                          |
| Start Date<br>End Date<br>Remind Date          | 04/01/2007                                               | _   |                       |                    |      |                          |
| Status<br>Insurer<br>Oross Fee                 | Active<br>D007: Nazine & Boat<br>2,400.00                | *   |                       |                    |      |                          |
| Fee Earner<br>Commission %<br>Commission Basis | 10.00<br>Bet                                             | •   | Nex Bre And Ins Ed Da |                    |      | Jupaid Premiur           |
| Premium (tax incl)<br>Fee Interval<br>Fee Day  | 600.00<br>2: Quarterly<br>4                              | ¥   | >>> Incidents         |                    |      |                          |
| Noteo                                          |                                                          | 2   |                       |                    |      |                          |
|                                                |                                                          |     | >>> Elmin Ant Paid    | Date Faid Incident |      | New Incide               |
|                                                |                                                          |     |                       |                    |      |                          |
| 80                                             |                                                          | ž   |                       |                    |      |                          |

We can also raise Incidents against the Policy and these Incidents typically may result in Claims.

But an Incident itself does not necessarily mean there is a Claim.

| All I | ES Nevigator Clie                       | nt v8.03 : Ny ILS : [mo             | ode-ZJ |         |                                    | 🛛   |
|-------|-----------------------------------------|-------------------------------------|--------|---------|------------------------------------|-----|
| -     |                                         | 9                                   | • 0    | « »     | <br>0 Ø                            | (8) |
|       |                                         | Policy Inciden                      | it     |         | <u>New Diary Entry</u><br>New Task |     |
|       | Policy<br>Account                       | 14 02<br>7 Johannes Kerkorrel       |        | Renarks |                                    |     |
|       | Date Raiseu<br>Tine<br>Operator         | 19/11/2007<br>14:40<br>Data Hanager |        |         |                                    |     |
|       | Reporteri By<br>Statuo<br>Appr Prit Ant | Fending                             |        | I       |                                    |     |
|       | Description<br>of Incident              |                                     |        |         |                                    |     |
|       |                                         |                                     |        |         |                                    |     |
| Set   |                                         |                                     | 2      |         | × *                                |     |
| Ē     |                                         |                                     |        |         |                                    |     |

| ILS Navigator C | lient v3.03 : Ny ILS : [mode=Z]          | X                                         |
|-----------------|------------------------------------------|-------------------------------------------|
| the sum (ar )   |                                          | 6 Ø Ø                                     |
|                 |                                          |                                           |
|                 | Policy Incident                          | <u>New Diary Entry</u><br><u>New Taak</u> |
|                 |                                          |                                           |
| Poli            | y 14 02 Remarks                          |                                           |
| Accou           | rt 7 Johannes Berkorrel<br>at 19/11/2007 |                                           |
| Tir             | e 34/40                                  |                                           |
| Operat          | or Data Hanager                          |                                           |
| Reported F      |                                          |                                           |
| State           | e Fending v                              |                                           |
| Appr Prit Ar    | st.                                      |                                           |
| Descriptio      | n 🔼                                      |                                           |
| of Incide       | nt.                                      |                                           |
|                 |                                          |                                           |
|                 |                                          |                                           |
|                 |                                          |                                           |
|                 |                                          |                                           |
|                 |                                          |                                           |
|                 |                                          |                                           |
|                 | ×                                        | <u>~</u>                                  |
| Sec             |                                          | 2                                         |
| E               |                                          |                                           |
|                 |                                          | -                                         |

| <b>Ø</b> | IES Nevigator Client                                                                                                    | v8.03 : Ny ILS : [mode-Z]<br>ns Compands                                                                        |     |                                          |                    |      | 🛛                                |
|----------|----------------------------------------------------------------------------------------------------|----------------------------------------------------------------------------------------------------|-----|------------------------------------------|--------------------|------|----------------------------------|
| -        | <b>→</b> 0                                                                                                    | ۹                                                                                                    | • 0 | ) <b>« »</b> (1                          | _                  | õ    | <ul> <li>×</li> <li>×</li> </ul> |
|          | Insurance                                                                                                    | Policy Master                                                                                                   |     |                                          |                    |      | New Diary Entry<br>New Task      |
|          | Policy Number<br>Insumme Account<br>AR Delitor Account<br>Currency<br>Policy Type<br>Start Date<br>End Date<br>Remind Date       | 3555<br>7 Johannes Kerkorrel<br>D0017 Johannes Kerkorrel<br>10041 R<br>02 Marine 4 Boat<br>04/01/2007           |     | >>> Pat Bereived                         | Commission         | Date | 7eriod 🔺                         |
|          | Status<br>Insurer<br>Oross Fee<br>Fee Enner<br>Commission %<br>Commission Basis<br>Prenium (tox inci)<br>Fee Interval<br>Fee Day | Active<br>0007: Marine & Boat<br>2,400.00<br>0004: Xiwis Ponshos<br>10.00<br>Bet<br>600.00<br>2: Quarterly<br>4 | •   | 4<br>>>> Incidents<br>1 FEN 19/11/2007 - |                    |      | Unpaid Premiums                  |
| 50       | NGRO<br>S                                                                                                    |                                                                                                    | ×   | 333 Eisin Ant Paid<br>1                  | Date Faid Incident |      | New Incident                     |

| Subnik Quit Functions Com  | nends              |          |               |        |            |          |      | _               |
|----------------------------|--------------------|----------|---------------|--------|------------|----------|------|-----------------|
|                            |                    |          | ) « <i>"</i>  |        |            |          |      | <b>V</b>        |
| nsurance Poli              | cy Master          |          |               |        |            |          |      | New Diar<br>Nev |
| Policy Number 5566         |                    |          | 335 Put Rece: | ived   | Commission |          | Date | Feriad          |
| Insurance Account, 7, John | nnes Kerkorrel     |          | 1             |        |            |          |      |                 |
| AR Delitor Account D00017  | Johannes Kerkorrel |          |               |        |            |          |      |                 |
| Currency 10CAL             | B.                 |          |               |        |            |          |      |                 |
| Policy Type 02 Mar         | ine s Boat         |          |               |        |            |          |      |                 |
| Start Date 04/01/          | 2007               |          |               |        |            |          |      |                 |
| End Date                   |                    |          |               |        |            |          |      |                 |
| Remind Date                |                    |          |               |        |            |          |      |                 |
| Status Activ               | I                  | *        |               |        |            |          |      |                 |
| insurer DOD7:              | Narine & Hoat      | ٠        |               |        |            |          |      |                 |
| Oross Fee                  | 2,400,00           |          |               |        |            |          |      |                 |
| Fee Enmer   DOD42          | KIMIF PODODOS      | *        | •             |        |            |          |      |                 |
| Complexity Dates           |                    |          |               |        |            |          |      | Unpaid Pres     |
| Pownium (law incl)         | 600,00             | -        | >>> Incident: | 2      |            |          |      |                 |
| Fee Interval 2: Qui        | rterly             | *        | 1 FEN 19/11/2 | 007 -  |            |          |      |                 |
| Fee Dev                    | 4                  |          |               |        |            |          |      |                 |
| Noteo                      |                    |          |               |        |            |          |      |                 |
|                            |                    | <u>^</u> |               |        |            |          |      |                 |
|                            |                    |          |               |        |            |          |      |                 |
|                            |                    |          |               |        |            |          |      | New In          |
|                            |                    |          | >>> Claim Ant | t Paid | Date Faid  | Incident |      |                 |
|                            |                    |          |               |        |            |          |      |                 |
|                            |                    |          |               |        |            |          |      |                 |
|                            |                    |          |               |        |            |          |      |                 |
|                            |                    | ×.       |               |        |            |          |      |                 |

We can also raise New Diary entries directly from the Policy Master and in this case, such a New Diary entry will be flagged for this Insurance Account.

Not necessarily this Policy, but this Insurance Account that is linked to this Policy.

| sciences 7 meaning + |                     |                     | -))              |               | (4) (2)      |
|----------------------|---------------------|---------------------|------------------|---------------|--------------|
|                      | 5) ALEXA.           |                     |                  |               | A.A.C. 6. 45 |
|                      | New Dist            | V Entre Mair        | Section          |               |              |
|                      | 115-37-367.561      | 2. securi 2. miniti | 1.Seeman.        |               |              |
|                      |                     |                     |                  |               |              |
|                      |                     |                     | Target Day Date  | a Manager     |              |
| Additional (Option   | ali Settings        |                     | *Orignotor Parts | i Kantoper    |              |
| Frank                | Insurance Brokerage | 2.0                 | Dary Date        | WATCHEN       |              |
|                      |                     |                     |                  |               |              |
|                      | Coulde Mericero     |                     | 1.15             | orriteraa     |              |
| Contactivenes        |                     | The                 |                  |               |              |
| Disc) Category       | None.               |                     |                  |               |              |
| (100ft)              | nedius ·            | CORDON DEPA         |                  |               |              |
|                      | Autotres for Bastan | · ·                 |                  |               |              |
|                      |                     |                     |                  |               |              |
| Customer Relatio     | oship Management    |                     |                  |               |              |
|                      |                     |                     |                  |               |              |
| 7284 6 4604          |                     |                     |                  |               |              |
| Colorad.             |                     |                     |                  |               |              |
|                      |                     | 2                   |                  |               |              |
|                      |                     |                     | EnclyptOstal     | DecretCostall | 252.61       |
|                      |                     |                     |                  |               |              |
|                      |                     |                     |                  |               |              |

| and a summer of    |                     |                        |                 |                        | (4) (2) |
|--------------------|---------------------|------------------------|-----------------|------------------------|---------|
|                    |                     |                        |                 | norma Roma             |         |
|                    | New Diar            | v Entry: Main          | Section         |                        |         |
|                    | nine an amazara     | 4.5-000 ( # 1.000-000  |                 |                        |         |
|                    |                     |                        |                 |                        |         |
| Additional (Ontion | nali Settines       |                        | Target Days Dat | a Manoger<br>a Manoger |         |
| and the form       | and a sumple        |                        |                 |                        |         |
| Promo              | Insurance Brokerage | 8                      | (lowy listic    | 19/11/2001             |         |
|                    | Closiste Monitoro   |                        |                 | Convicential           |         |
| Contactores        |                     | 110                    |                 |                        |         |
| Discy Category     | None                |                        |                 |                        |         |
| Parts              | Redium              | Contraction ( Default) |                 |                        | 0       |
|                    | Anistrettine Bastan |                        |                 |                        |         |
|                    | 00100               | <u></u>                |                 |                        |         |
| Customer Relati    | enship Management   |                        |                 |                        |         |
|                    |                     |                        |                 |                        |         |
| CERTING            |                     |                        |                 |                        |         |
| Colorver.          |                     |                        |                 |                        |         |
|                    |                     |                        |                 |                        |         |
|                    |                     |                        | Encospt.Oatai   | DecostQuisii           | Save    |
|                    |                     |                        |                 |                        |         |
|                    |                     |                        |                 |                        |         |

| e<br>Hel | ES Navigator Client                                                                                           | v8.03 : Ny ILS : [mode-Z]<br>na Companda                                                     | 1        |                                     |                    |      | 🛛                           |
|----------|----------------------------------------------------------------------------------------------------|----------------------------------------------------------------------------------------------|----------|-------------------------------------|--------------------|------|-----------------------------|
| -        | 0                                                                                                    | ۹                                                                                            | • 0      | ) <b>« »</b> 81                     |                    | 6    | e x                         |
|          | Insurance                                                                                                    | Policy Master                                                                                |          |                                     |                    |      | New Diary Entry<br>New Task |
|          | Policy Number<br>Insurance Account<br>AR Delitor Account<br>Currency<br>Policy Type<br>Start Date<br>End Date | Johannes Kerkorrel<br>D00017 Johannes Kerkorrel<br>10041 R<br>02 Marine 4 Boat<br>04/01/2007 |          | >>> Put Deceived                    | Commission         | Date | Feriad .                    |
|          | Remind Date<br>Remind Date<br>Status<br>Insurer<br>Oross Fee<br>Fee Earner<br>Commission %                    | Active<br>D007: Narine & Boat<br>2,400,00<br>D004: Klauz Donohoe<br>10,00                    | •        | 1                                   |                    |      | .*                          |
|          | Connesson exerc<br>Premium (tax incl)<br>Fee Interval<br>Fee Day<br>Notes                                     | 2: Quarterly<br>4                                                                            | •        | >>> Incidents<br>1 FEN 19/11/2007 - |                    |      |                             |
|          |                                                                                                    |                                                                                              |          | >>> Cinim Ant Paid<br>1             | Date Faid Incident |      | New Incident                |
| E        | 5.                                                                                                    |                                                                                              | <u>×</u> |                                     |                    |      |                             |

| ES Nevigator Client v<br>No Subnit Ouit Function | v8.03 : Wy ILS : [mode=Z]<br>rs_Connerds |   |   |                   |             |          |      |                                  |
|--------------------------------------------------|------------------------------------------|---|---|-------------------|-------------|----------|------|----------------------------------|
| • 9                                              | ۹ ۹                                      | _ | D | « » i             |             |          | ø    | <ul> <li>×</li> <li>×</li> </ul> |
| Insurance                                        | Policy Master                            |   |   |                   |             |          |      | New Diary Entry<br>New Task      |
| Policy Number                                    | \$566                                    |   | 3 | 55 Pat Received   | Commission. |          | Date | Feriad /                         |
| Insurance Account.                               | 7 Johannes Kerkorrel                     |   | 1 |                   |             |          |      |                                  |
| AR Delitor Account                               | D00017 Johannes Kerkorrel                |   |   |                   |             |          |      |                                  |
| Currency                                         | LOCAL R.                                 |   |   |                   |             |          |      |                                  |
| Pallay Type                                      | 02 Marine & Boat                         |   |   |                   |             |          |      |                                  |
| Start Date                                       | 04/01/2007                               |   |   |                   |             |          |      |                                  |
| End Date                                         |                                          |   |   |                   |             |          |      |                                  |
| Remind Date                                      |                                          |   |   |                   |             |          |      |                                  |
| Statuo                                           | Active                                   | * |   |                   |             |          |      |                                  |
| Insurer                                          | 0007: Marine a Boat                      | * |   |                   |             |          |      |                                  |
| Gross Fee                                        | 2,400.00                                 |   |   |                   |             |          |      |                                  |
| Fee Enrier                                       | 0004: Kisuz Donohos                      | * |   |                   |             |          |      |                                  |
| Commission %                                     | 10.00                                    |   | 4 |                   |             |          |      | •                                |
| Commission Besis                                 | Mat                                      | ٠ |   |                   |             |          |      | Unpaid Premium                   |
| Premium (lax incl)                               | 600.00                                   |   | 3 | >> Incidents      |             |          |      | -                                |
| Fee Interval                                     | 2: Quarterly                             | ٠ | 1 | MEN 19/11/2007 -  |             |          |      | -                                |
| Fee Day                                          | 4                                        |   |   |                   |             |          |      |                                  |
| Noteo                                            |                                          |   |   |                   |             |          |      |                                  |
|                                                  |                                          |   |   |                   |             |          |      |                                  |
|                                                  |                                          |   |   |                   |             |          |      | Lange Contraction                |
|                                                  |                                          |   |   |                   |             |          |      | New Incider                      |
|                                                  |                                          |   |   | 00 Claim Ant Paid | Date Faid   | Incident |      |                                  |
|                                                  |                                          |   | - |                   |             |          |      |                                  |
|                                                  |                                          |   |   |                   |             |          |      |                                  |
|                                                  |                                          |   |   |                   |             |          |      |                                  |
| e                                                |                                          | × |   |                   |             |          |      |                                  |
| <u>s</u>                                         |                                          | 2 |   |                   |             |          |      | 1 2                              |
|                                                  |                                          |   |   |                   |             |          |      |                                  |

And we can also submit New Tasks that will go directly into the Insurance Queue.

| <ul> <li>TES Nevigator Client</li> <li>Help Subnit Out Funct</li> </ul> | v3.03 : Wy ILS : [mode-2]<br>ors Connerds |          |             |  |     |     |
|-------------------------------------------------------------------------|-------------------------------------------|----------|-------------|--|-----|-----|
|                                                                         | .a. 🔹                                     |          | s n         |  | 0.0 | (x) |
|                                                                         | NEW TASK - Insur                          | ance     |             |  |     |     |
|                                                                         | Thinsan                                   |          |             |  |     |     |
| Depression                                                              | I I I I I I I I I I I I I I I I I I I     |          | indinatione |  |     |     |
| Fronts<br>Coner To Converte<br>Proves To Converte<br>Concerne By Date   | Deta Managet<br>1.00<br>19/11/2007        | Sand     |             |  |     |     |
|                                                                         |                                           |          |             |  |     |     |
| Balandor Ba<br>Historica                                                | 1 - not door                              |          |             |  |     |     |
| Date Guidentee                                                          | 1473372687                                |          |             |  |     |     |
|                                                                         |                                           |          |             |  |     |     |
|                                                                         |                                           | 1.0.0330 |             |  | - 2 |     |
|                                                                         |                                           |          |             |  |     |     |
|                                                                         |                                           |          |             |  |     |     |
| 50                                                                      |                                           |          |             |  |     | 1   |
|                                                                         |                                           |          |             |  |     |     |

| Help Submit Ou                           | r Client      | v9.03 : Wy ILS : [mode-/]<br>vs: Connerds                                                                                                    |            |               |         | 8       |
|------------------------------------------|---------------|----------------------------------------------------------------------------------------------------|------------|---------------|---------|---------|
| in                                       | <u>)</u>      | ۹                                                                                                    | 0-0-0      | « »           | <br>(9) | (v) (x) |
|                                          | ł             | NEW TASK - Insi                                                                                                    | urance     |               |         |         |
|                                          |               |                                                                                                    |            |               |         |         |
| -4                                       | Theorem .     | Taine ance                                                                                                    |            | totes and /ut |         | ÷.      |
| 1.1.1.1.1.1.1.1.1.1.1.1.1.1.1.1.1.1.1.1. | Profis        | Deta Managar                                                                                                    | Calud      |               |         |         |
| HOUS TO                                  | County County | 1.00                                                                                                    |            |               |         |         |
| Carner                                   | to by Date    | 19/11/2007                                                                                                    |            |               |         |         |
|                                          |               | The state of the second                                                                                                    |            |               |         |         |
| 34                                       | Hunred.       | 5 - set diee                                                                                                    |            |               |         |         |
| 1.1                                      | Syncore       | Harmol                                                                                                    |            |               |         |         |
| (Date                                    | (LANSEN       | THE CONTRACT OF CONTRACT OF CONTRACT. |            |               |         |         |
|                                          |               |                                                                                                    |            |               |         |         |
|                                          |               |                                                                                                    | The second |               |         |         |
|                                          |               |                                                                                                    | COLUMN.    |               |         |         |
|                                          |               |                                                                                                    |            |               |         |         |
|                                          |               |                                                                                                    |            |               |         |         |
|                                          |               |                                                                                                    |            |               |         |         |
|                                          |               |                                                                                                    |            |               |         |         |
|                                          |               |                                                                                                    |            |               |         |         |
|                                          |               |                                                                                                    |            |               |         | 2       |

| Subnik Quit Functio                                                                                                    | ris Connends                                                                                                    | ļ                                                                                                    |                                                                                                    |                                                                                                    |                                                                                                    | 🛛                                                                                                    |
|----------------------------------------------------------------------------------------------------|----------------------------------------------------------------------------------------------------|----------------------------------------------------------------------------------------------------|----------------------------------------------------------------------------------------------------|----------------------------------------------------------------------------------------------------|----------------------------------------------------------------------------------------------------|----------------------------------------------------------------------------------------------------|
|                                                                                                    | ۹                                                                                                    | • 0                                                                                                    | ) <b>« »</b> IT                                                                                                    |                                                                                                    | 0                                                                                                    | <ul> <li>×</li> </ul>                                                                                                    |
| Insurance                                                                                                    | Policy Master                                                                                                    |                                                                                                    |                                                                                                    |                                                                                                    |                                                                                                    | New Diary Entry<br>New Task                                                                                                    |
| Policy Number<br>Insumme Account<br>AR Delitor Account<br>Currency<br>Policy Type<br>Start Date<br>Remind Date<br>Remind Date    | 5555<br>7 Johannes Kerkorrel<br>D0017 Johannes Kerkorrel<br>10041 R<br>02 Marine 4 Boat<br>04/01/2007                                                                                                    |                                                                                                    | >>> Put Received                                                                                                    | Ecommission.                                                                                                    | Date                                                                                                    | 7eriad 🔺                                                                                                    |
| Saktuo<br>Insurer<br>Oross Fee<br>Fee Einner<br>Connission %<br>Connission Basis<br>Prenium (tax Inc)<br>Fee Interval<br>Fee Day | Active<br>D007: Marine a Boat<br>2,400.00<br>D004: Xiaux Donohos<br>10.00<br>Bet<br>600.00<br>2: Quarterly<br>4                                                                                                    | •                                                                                                    | 4<br>>>> Incidents<br>1 FEN 19/11/2007 -                                                                                                    |                                                                                                    |                                                                                                    | Unpaid Premiums                                                                                                    |
| Noted                                                                                                    |                                                                                                    | ()                                                                                                    | >>> Elmin Amt Paid<br>1                                                                                                    | Date Faid Incident                                                                                                    |                                                                                                    | New Incident                                                                                                    |
|                                                                                                    | Policy Number<br>Insummee Account<br>AR Detitor Account<br>Currency<br>Policy Type<br>Start Date<br>Brain Date<br>Brain Date<br>Brain Date<br>Brain Date<br>Status<br>Insurer<br>Commission Sta<br>Commission Brais<br>Prentium (tax inc)<br>Fee Day<br>Notes | Insurance Policy Master Policy Marker Policy Marker Policy Marker Policy Marker Policy Type Policy Type Policy Typ | Insurance Policy Master       Policy Hainler       Policy Hainler       Policy Hainler       AB Delitor Account       Output       Currency       D0017 Folbannes Kerkberrel       D0017 Folbannes Kerkberrel       D0017 Folbannes Kerkberrel       D0017 Folbannes Kerkberrel       Currency       Brid Date       Brid Date       Brid Date       Statie       Orons Fee       Cornison Brei       Dottor       Fee Enver       Other       Statie       Fee Enver       Output       Fee Enver       Output       Fee Date       Statie       Statie       Statie       Cornison Brei       Bat       Statie       Statie       Statie       Statie       Statie       Statie       Statie       Statie       Statie       Statie       Statie       Statie       Statie       Statie       Statie       Statie       Statie       Statie       Statie       Statie       Statie       Stat | Insurance Policy Master       Policy Marker       Policy Marker       Policy Type       Q2 Marker       Both Dece       Policy Dote       Policy Dote       Rewind Dote       Statue       Active       Policy Dote       Rewind Dote       Statue       Active       Policy Dote       Rewind Dote       Statue       Active       Policy Dote       Rewind Dote       Statue       Active       Policy Dote       Rewind Dote       Statue       Active       Policy Dote       Fee Enrer       Policy Dote       Policy       Active       P | Some provide the set of the set of the | Insurance Policy Master       Prevence Account       Prevence Account       < |

| • | IES Navigator Client                                                 | v8.03 : Ny ILS : [mode-Z                                             |          |                                     |                    |      |                             |
|---|----------------------------------------------------------------------|----------------------------------------------------------------------|----------|-------------------------------------|--------------------|------|-----------------------------|
| - | - 0                                                                  | Q                                                                    | • 0      | ) <b>« »</b> 81                     |                    | 0    | Ø 8                         |
|   | Insurance                                                            | Policy Master                                                        |          |                                     |                    |      | New Diary Entry<br>New Task |
|   | Policy Number<br>Insurance Account<br>AR Delitor Account<br>Currency | 5565<br>7 Johannes Kerkorrel<br>D00017 Johannes Kerkorrel<br>100Al R |          | 335 Fast Received<br>1              | Commission         | Date | Feriad A                    |
|   | Palicy Type<br>Start Date<br>End Date<br>Remind Date                 | 02 Marine & Boat<br>04/01/2007                                       |          |                                     |                    |      |                             |
|   | Oross Fee<br>Fee Earner                                              | DOD7: Marine & Boat<br>2,400.00<br>DOD4: Klaus Donohoe               | •        |                                     |                    |      |                             |
|   | Commission %<br>Commission Besis                                     | 10.00<br>Met                                                         | ¥        | •                                   |                    |      | Unpaid Premiums             |
|   | Premium (tax incl)<br>Fee Interval<br>Fee Day                        | 600.00<br>2: Quarterly<br>4                                          | •        | >>> Incidents<br>1 7HW 19/11/2007 - |                    |      | <u>*</u>                    |
|   | Noteo                                                                |                                                                      | ^        |                                     |                    |      | New Incident                |
|   |                                                                      |                                                                      |          | 555 Elsis Ant Paid<br>1             | Date Faid Incident |      | 1                           |
| E | <u>s</u>                                                             |                                                                      | <u>×</u> |                                     |                    |      |                             |

So we could say that the Policy Master is dealt with on a step-by-step basis.

We can Create it or Open the Record initially without the Policy having been Issued.

Perhaps a Quote has been raised. We do not know the Policy Number or any of those particular details at this stage, but we can Open the Policy Record and when the other information becomes available, the Policy is Issued and it becomes Active.

Then of course we can indicate all the rest of the information and we can do further Maintenance at any stage.